Manuel de l'Utilisateur

# ONDULEUR/ CHARGEUR SOLAIRE 1.5KW/3KW/5KW

# Table des matières

| À PROPOS DE CE MANUEL                                  | 1                                   |
|--------------------------------------------------------|-------------------------------------|
| But                                                    | 1                                   |
| Portée                                                 | 1                                   |
| CONSIGNES DE SÉCURITÉ                                  | 1                                   |
|                                                        |                                     |
|                                                        | 2                                   |
| Caractéristiques                                       | 2                                   |
| Architecture système de base                           |                                     |
| produit                                                |                                     |
| INSTALLATION                                           | 4                                   |
|                                                        |                                     |
| Déballage et inspection                                | 4                                   |
| Préparation                                            | 4 Montage de                        |
| l'unité                                                | 4 Connexion de la                   |
| batterie                                               | 5 Connexion d'entrée/sortie         |
| CA                                                     | 7 Connexion                         |
| photovoltaïque                                         | 8                                   |
| L'assemblage final                                     | 9 Affichage à distance Pose         |
| du panneau                                             | 10 Possibilités de                  |
| communication                                          | 11 Contact sec                      |
| Signaux                                                |                                     |
| ВМЅ                                                    | 12                                  |
| OPÉRATION                                              |                                     |
| Marche / arrêt                                         | 13                                  |
| Panneau de commande et d'affichage                     |                                     |
| l'écran LCD                                            | 14 Réglage de l'écran               |
| LCD                                                    |                                     |
| l'affichage                                            |                                     |
| fonctionnement                                         |                                     |
| batterie                                               |                                     |
| Code de référence de défaut                            |                                     |
| Indicateur d'avertissement                             |                                     |
| CARACTÉRISTIQUES                                       | 40                                  |
| Tableau 1 Spécifications du mode ligne                 | 40 Tableau 2                        |
| Spécifications du mode onduleur                        | 41 Tableau 3 Spécifications du mode |
| de charge                                              |                                     |
| générales                                              |                                     |
| DÉPANNAGE                                              | 43                                  |
| Annexe A : Tableau de temps de sauvegarde approximatif |                                     |
| Annexe B : Installation de la communication BMS        |                                     |
|                                                        |                                     |

#### À PROPOS DE CE MANUEL

#### But

Ce manuel décrit l'assemblage, l'installation, le fonctionnement et le dépannage de cet appareil. Veuillez lire attentivement ce manuel avant les installations et les opérations. Conservez ce manuel pour référence ultérieure.

### Portée

Ce manuel fournit des consignes de sécurité et d'installation ainsi que des informations sur les outils et le câblage.

#### CONSIGNES DE SÉCURITÉ

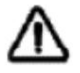

AVERTISSEMENT : Toutes les instructions de sécurité contenues dans ce document doivent être lues, comprises et suivies. Le non-respect de ces instructions entraînera la mort ou des blessures graves.

1. Avant d'utiliser l'appareil, lisez toutes les instructions et les mises en garde sur l'appareil, les piles et tous sections appropriées de ce manuel.

- ATTENTION --Pour réduire les risques de blessures, chargez uniquement des batteries rechargeables de type plomb-acide à cycle profond.
   D'autres types de piles peuvent exploser, causant des blessures et des dommages.
- 3. Ne démontez pas l'appareil. Apportez-le à un centre de service qualifié lorsqu'un entretien ou une réparation est nécessaire.

Un remontage incorrect peut entraîner un risque d'électrocution ou d'incendie.

4. Pour réduire le risque d'électrocution, déconnectez tous les câblages avant de tenter tout entretien ou nettoyage.

Éteindre l'appareil ne réduira pas ce risque.

- 5. ATTENTION Seul un personnel qualifié peut installer cet appareil avec batterie.
- 6. Ne chargez JAMAIS une batterie gelée.
- 7. Pour un fonctionnement optimal de cet onduleur/chargeur, veuillez suivre les spécifications requises pour sélectionner la taille de câble appropriée. Il est très important de faire fonctionner correctement cet onduleur/chargeur.
- 8. Soyez très prudent lorsque vous travaillez avec des outils métalliques sur ou autour des batteries. Il existe un risque potentiel de chute un outil pour créer des étincelles ou court-circuiter des batteries ou d'autres pièces électriques et pourrait provoquer une explosion.
- 9. Veuillez suivre strictement la procédure d'installation lorsque vous souhaitez déconnecter les bornes AC ou DC. S'il vous plaît reportez-vous à la section INSTALLATION de ce manuel pour plus de détails.
- 10. Un fusible de 150 A est fourni comme protection contre les surintensités pour l'alimentation de la batterie.
- 11. INSTRUCTIONS DE MISE À LA TERRE Cet onduleur/chargeur doit être connecté à une prise de terre permanente. Système de câblage. Assurez-vous de respecter les exigences et réglementations locales pour installer cet onduleur.
- 12. Ne provoquez JAMAIS de court-circuit entre la sortie CA et l'entrée CC. Ne PAS connecter au secteur lorsque l'entrée CC des courts-circuits.
- 13. Attention !! Seuls des techniciens qualifiés sont en mesure de réparer cet appareil. Si des erreurs persistent après suivant le tableau de dépannage, veuillez renvoyer cet onduleur/chargeur au revendeur local ou au centre de service pour la maintenance.
- 14. AVERTISSEMENT : Étant donné que cet onduleur n'est pas isolé, seuls trois types de modules PV sont acceptables : monocristallin, polycristallin avec modules de classe A et CIGS. Pour éviter tout dysfonctionnement, ne connectez aucun module PV avec une fuite de courant possible à l'onduleur. Par exemple, des modules PV mis à la terre entraîneront une fuite de courant vers l'onduleur. Lorsque vous utilisez des modules CIGS, assurez-vous qu'il n'y a PAS de mise à la terre.
- 15. ATTENTION : Il est demandé d'utiliser une boîte de jonction PV avec protection contre les surtensions. Sinon, cela entraînera dommages sur l'onduleur lorsque la foudre se produit sur les modules PV.

#### INTRODUCTION

Il s'agit d'un onduleur multifonction, combinant les fonctions d'onduleur, de chargeur solaire et de chargeur de batterie pour offrir un support d'alimentation sans interruption dans un seul boîtier. L'écran LCD complet offre des opérations de bouton configurables par l'utilisateur et facilement accessibles telles que le courant de charge de la batterie, la priorité de charge CA ou solaire et la tension d'entrée acceptable en fonction de différentes applications.

#### Caractéristiques

Onduleur à onde sinusoïdale pure

Plages de tension d'entrée configurables pour les appareils ménagers et les ordinateurs personnels via le panneau de commande LCD Courant de charge de la batterie configurable en fonction des applications via le panneau de commande LCD Priorité de chargeur CA/ solaire configurable via le panneau de commande LCD Compatible avec le secteur ou l'alimentation du générateur Redémarrage automatique pendant Le courant alternatif se rétablit Protection contre les surcharges / surchauffes / courts-circuits Conception intelligente du chargeur de batterie pour optimiser les performances de la batterie

Fonction de démarrage à froid

Module de contrôle LCD amovible

Plusieurs ports de communication pour BMS (RS485, CAN-BUS, RS232)

Bluetooth intégré pour la surveillance mobile (nécessite une application), fonction USB OTG, filtres crépusculaires

Minuterie d'utilisation de sortie AC/PV configurable et hiérarchisation

#### Architecture système de base

L'illustration suivante montre l'application de base de cet appareil. Il a également fallu les appareils suivants pour avoir un système de fonctionnement complet : Générateur ou réseau de distribution. Modules photovoltaïques

Consultez votre intégrateur système pour d'autres architectures système possibles en fonction de vos besoins.

Cet onduleur peut alimenter divers appareils à la maison ou au bureau, y compris les appareils de type moteur tels que les tubes lumineux, les ventilateurs, les réfrigérateurs et les climatiseurs.

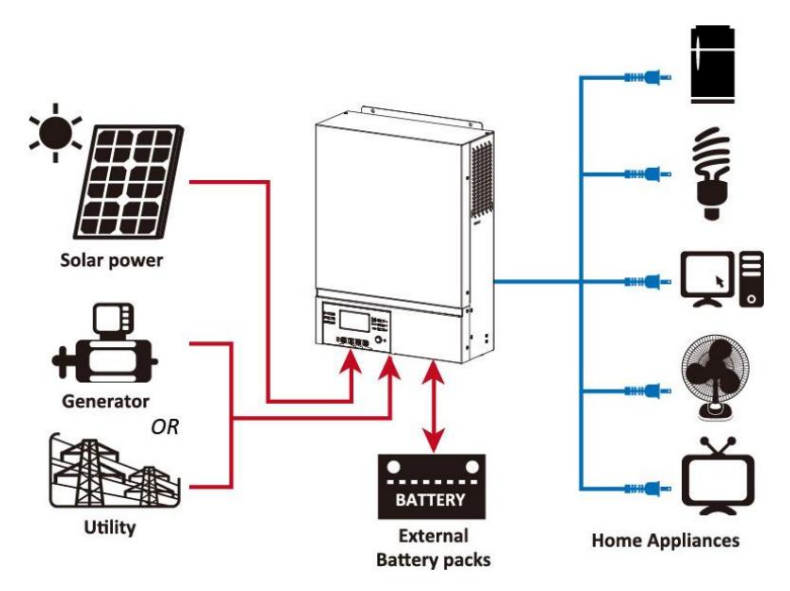

Figure 1 Système d'alimentation hybride

#### Présentation du produit

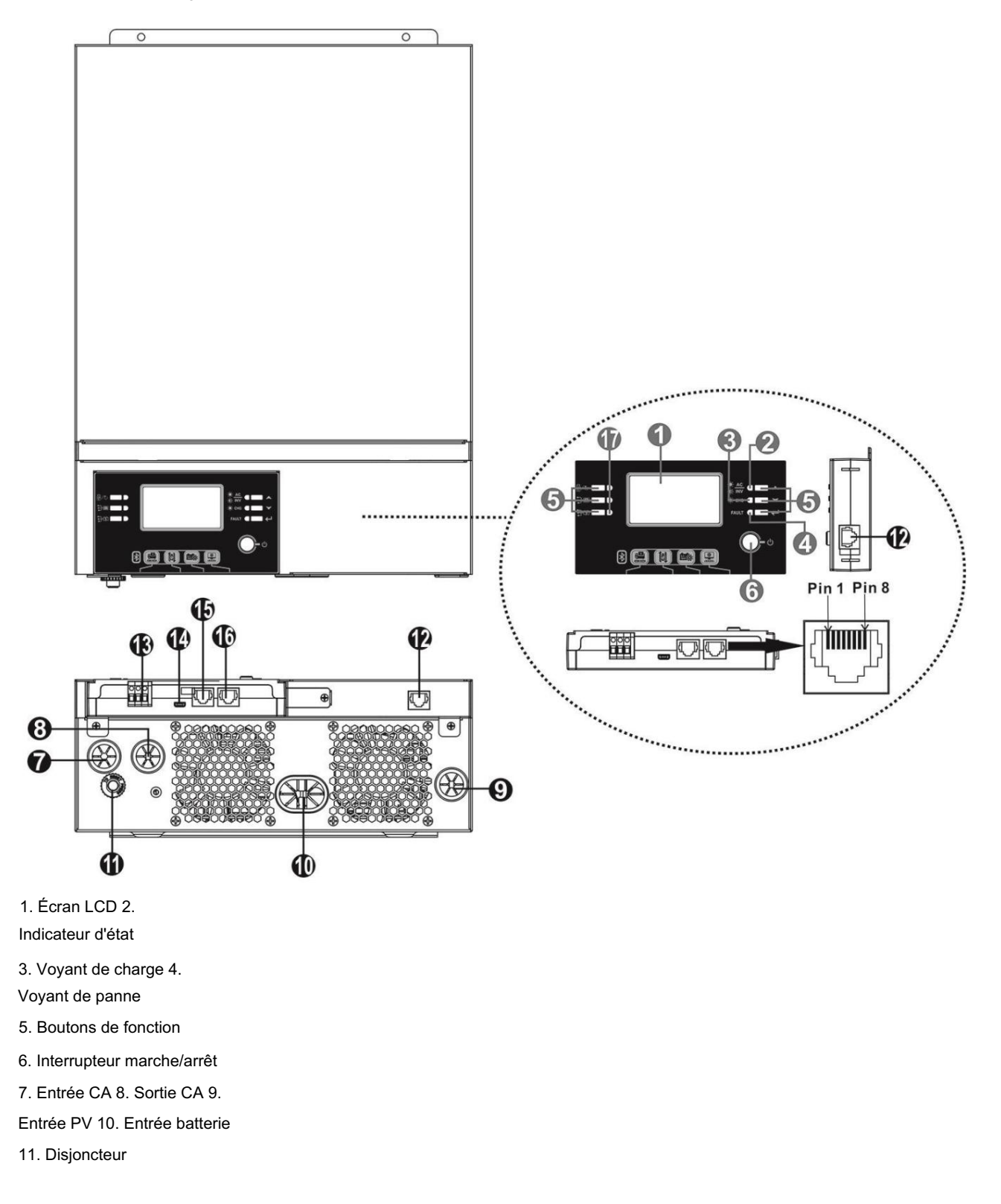

12. Port de communication du panneau LCD distant

13. Contact sec 14. Port de communication USB 15.

Port de communication BMS : CAN et RS232 ou

RS485 16. Port de communication RS-232 17. Indicateurs de source

de sortie (reportez-vous à la section FONCTIONNEMENT/

Fonctionnement et panneau d'affichage pour détails) et USB

rappel de réglage des fonctions (reportez-vous à FONCTIONNEMENT/Réglage des fonctions pour plus de détails)

### INSTALLATION

### Déballage et inspection

Avant l'installation, veuillez inspecter le contenu. Assurez-vous que rien à l'intérieur de l'emballage n'est endommagé. Vous devriez avoir reçu les éléments suivants à l'intérieur du colis : Onduleur x 1

Manuel d'utilisation x 1 Câble de communication RS232 x 1 CD du logiciel x 1 Fusible CC x 1

### Préparation

Avant de connecter tous les câblages, veuillez retirer le couvercle inférieur en retirant les deux vis comme indiqué ci-dessous. Détachez les câbles du couvercle.

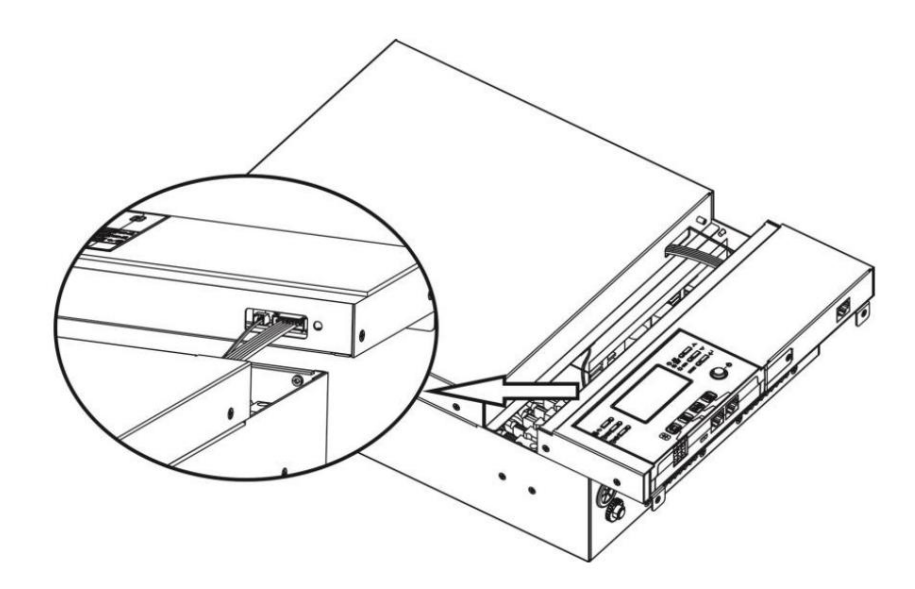

### Montage de l'unité

Tenez compte des points suivants avant de sélectionner vos emplacements : Ne montez pas l'onduleur sur des matériaux de construction inflammables. Monter sur une surface solide Installer l'onduleur au niveau des yeux afin de permettre un affichage LCD facile

#### lire à haute voix

Pour une bonne circulation de l'air et une bonne dissipation de la chaleur, laissez un dégagement d'env. 20 cm sur le côté et env. 50 cm au-dessus et au-dessous de l'unité.

La température ambiante doit être comprise entre 0°C et 55°C pour assurer un fonctionnement optimal. L'orientation recommandée est d'adhérer au mur verticalement.

Veillez à conserver les autres objets et surfaces comme indiqué sur le schéma afin de garantir une dissipation thermique suffisante et d'avoir suffisamment d'espace pour les câblages. 20cm 20cm USOS

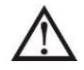

CONVIENT UNIQUEMENT AU MONTAGE SUR DU BÉTON OU AUTRE SURFACE NON COMBUSTIBLE.

Monter l'unité en vissant les trois vis comme indiqué ci-dessous. Il est recommandé d'utiliser des vis M4 ou M5.

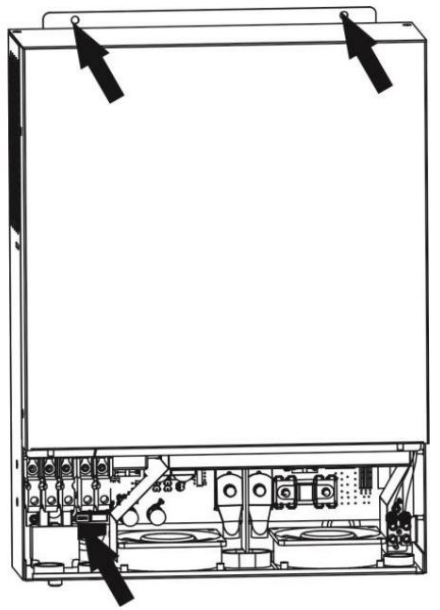

#### Connexion de la batterie

ATTENTION : Pour un fonctionnement en toute sécurité et la conformité aux réglementations, il est nécessaire d'installer un protecteur de surintensité DC séparé ou un dispositif de déconnexion entre la batterie et l'onduleur. Il peut ne pas être nécessaire d'avoir un dispositif de déconnexion dans certaines applications, cependant, il est toujours recommandé d'installer une protection contre les surintensités. Veuillez vous référer à l'ampérage typique au besoin.

Borne à anneau :

ATTENTION! Tout le câblage doit être effectué par un électricien qualifié.

ATTENTION! Il est très important pour la sécurité du système et son fonctionnement efficace d'utiliser des câbles appropriés pour la connexion de la batterie. Pour réduire les risques de blessures, veuillez utiliser le câble approprié recommandé dans le tableau ci-dessous.

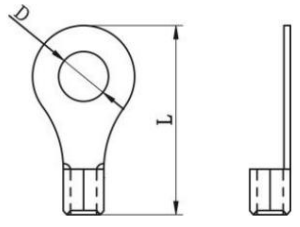

Taille de câble de batterie recommandée :

| Modèle | Typique              | Câble de taille de fil |     | Borne à anneau |      | Couple  |
|--------|----------------------|------------------------|-----|----------------|------|---------|
|        | Intensité de courant |                        | mm2 | Dimensio       | ons  | Évaluer |
| 2      |                      |                        |     | D (mm) L (mn   | 1)   |         |
| 1.5KW  | 71A                  | 1*6AWG                 | 14  | N /            | A    | 2 Nm    |
| 3KW    | 142A                 | 1*2AWG                 | 38  | 8.4            | 39.2 | 5 Nm    |
| 5KW    | 118A                 | 1*2AWG                 | 38  | 8.4            | 39.2 | UNIII   |

Veuillez suivre les étapes suivantes pour mettre en œuvre la connexion de la

batterie : 1. Assemblez la borne annulaire de la batterie en fonction du câble de batterie et de la taille de borne recommandés. Cette étape seulement appliqué aux modèles 3KW/5KW.

 Connectez tous les packs de batteries selon les besoins. Il est recommandé de connecter une batterie d'une capacité minimale de 100 Ah pour Modèle 1.5KW/3KW et batterie de capacité 200Ah pour le modèle 5KW.

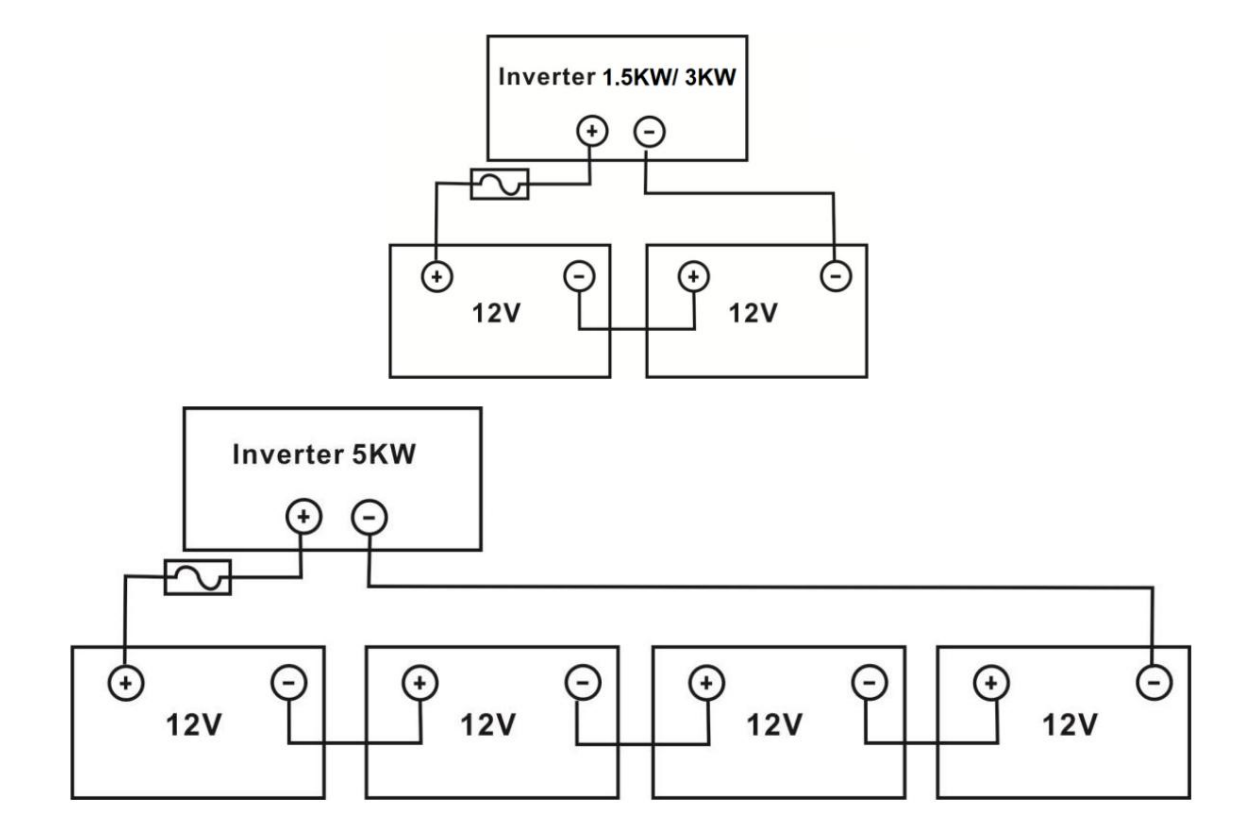

3. Pour le modèle 1,5 KW, retirez le manchon isolant sur environ 18 mm pour les fils positifs et négatifs.

Connectez les deux fils à la borne à vis appropriée sur l'appareil. Pour les modèles 3KW/5KW, appliquez des cosses à anneau sur les fils de votre batterie et fixez-les au bornier de la batterie avec les boulons correctement serrés. Reportez-vous à la taille du câble de batterie pour la valeur de couple. Assurez-vous que la polarité de la batterie et de l'onduleur est correctement connectée et que les bornes à anneau sont fixées aux bornes de la batterie.

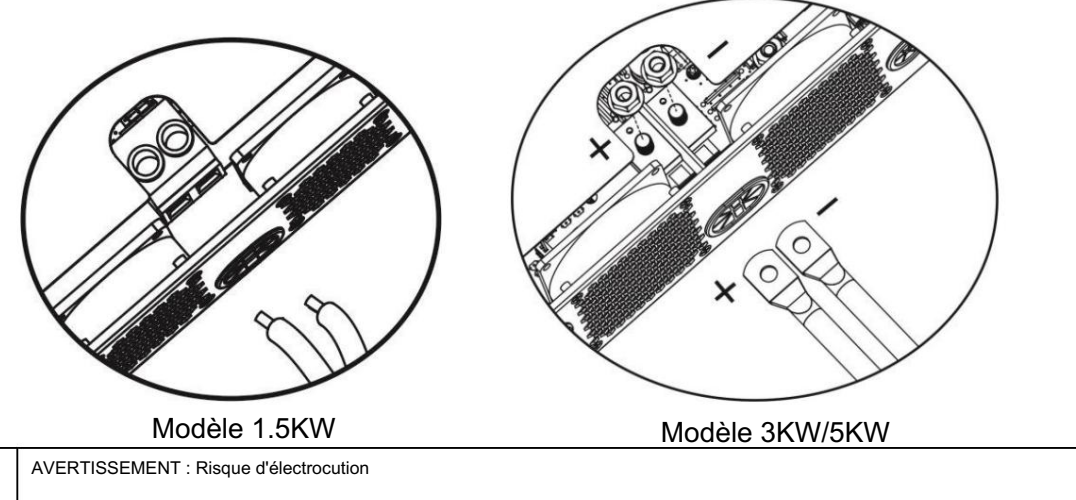

L'installation doit être effectuée avec soin en raison de la tension élevée de la batterie en série.

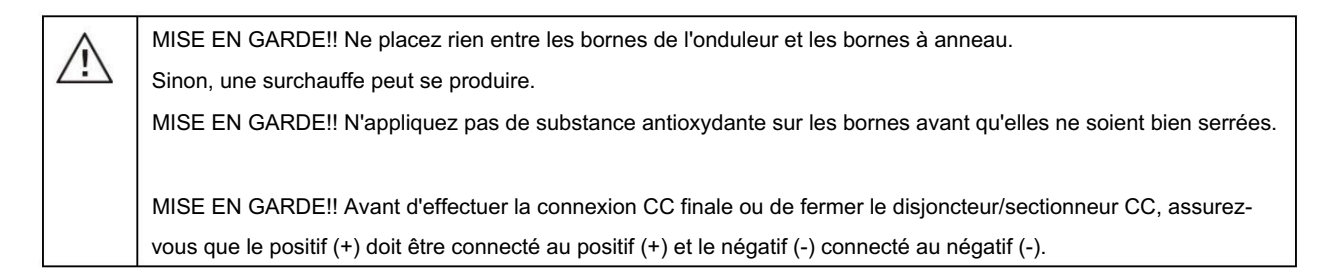

### Connexion d'entrée/sortie CA

MISE EN GARDE!! Avant de vous connecter à la source d'alimentation d'entrée CA, veuillez installer un disjoncteur CA séparé entre l'onduleur et la source d'alimentation d'entrée CA. Cela garantira que l'onduleur peut être déconnecté en toute sécurité pendant la maintenance et entièrement protégé contre les surintensités. La spécification recommandée du disjoncteur AC est de 16A pour 1,5KW et 32A pour 3KW et 50A pour 5KW.

MISE EN GARDE!! Il y a deux borniers d'alimentation avec des marquages "IN" (Entrée) et "OUT" (Sortie). NE PAS connecter par erreur aux mauvais connecteurs.

#### ATTENTION! Tout le câblage doit être effectué par un personnel qualifié.

ATTENTION! Il est très important pour la sécurité du système et son fonctionnement efficace d'utiliser la taille de câble appropriée pour la connexion d'entrée CA. Pour réduire le risque de blessure, veuillez utiliser la taille de câble appropriée recommandée comme ci-dessous. Exigences de câble suggérées pour les fils CA

| Modèle | Jauge  | Câble (mm2 ) | Valeur de couple |
|--------|--------|--------------|------------------|
| 1.5KW  | 14 AWG | 2.5          | 1,2 Nm           |
| 3KW    | 12 AWG | 4            | 1,2 Nm           |
| 5KW    | 10 AWG | 6            | 1,2 Nm           |

Veuillez suivre ces étapes pour mettre en œuvre la connexion d'entrée/sortie

- CA: 1. Avant d'effectuer la connexion d'entrée/sortie CA, assurez-vous d'abord d'activer le protecteur ou le sectionneur CC.
- 2. Retirez les manchons isolants sur environ 10 mm pour les cinq bornes à vis.
- 3. Insérez les fils d'entrée CA selon les polarités indiquées sur le bornier et serrez les vis des bornes. Assurez-vous de connecter le
  - fil de mise à la terre ( ) en premier.
    - <sup>⇒</sup>→Terre (jaune-vert)
    - L→LINE (marron ou noir)
    - $N \rightarrow Neutre (bleu)$

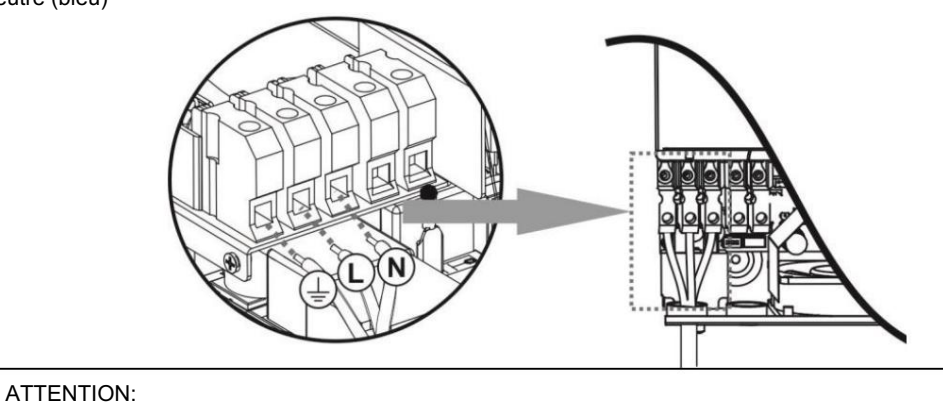

4. Insérez les fils de sortie CA selon les polarités indiquées sur le bornier et serrez les vis des bornes. Assurez-vous de connecter le

Assurez-vous que la source d'alimentation CA est débranchée avant d'essayer de connecter les câbles.

fil de mise à la terre ( ) en premier. →Terre (Jaune-vert)

L→LINE (marron ou noir)

N→Neutre (bleu)

5. Assurez-vous que les fils sont correctement connectés.

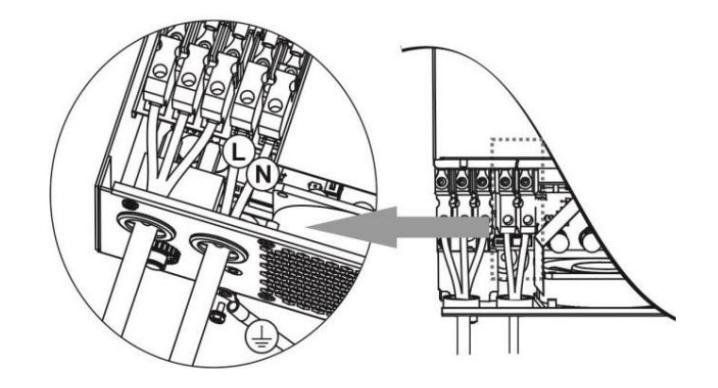

ATTENTION : Les appareils tels que les climatiseurs ont nécessité au moins 2 à 3 minutes pour s'enrouler car ils ont besoin de suffisamment de temps pour équilibrer le gaz réfrigérant à l'intérieur des circuits. Si une panne de courant se produit et se rétablit dans un court laps de temps, cela peut endommager vos appareils connectés. Pour éviter que cela ne se produise, veuillez vérifier auprès du fabricant du climatiseur s'il dispose d'une fonction de temporisation avant l'installation. Sinon, cet onduleur déclenchera un défaut de surcharge et coupera la sortie pour protéger votre appareil, mais il peut parfois encore endommager le climatiseur.

#### Connexion photovoltaïque

ATTENTION : Avant de vous connecter aux modules PV, veuillez installer un disjoncteur CC séparé entre l'onduleur et les modules PV.

ATTENTION! Il est très important pour la sécurité du système et son fonctionnement efficace d'utiliser un câble approprié pour la connexion du module PV. Pour réduire le risque de blessure, veuillez utiliser la taille de câble appropriée recommandée indiquée ci-dessous.

| Modèle  | Taille de fil | Câble (mm2) | Valeur de couple max |
|---------|---------------|-------------|----------------------|
| 1.5KW   | 1 x 14 AWG    | 2,5 4       | 1,2 Nm               |
| 3KW/5KW | 1 x 12 AWG    |             | 1,2 Nm               |

AVERTISSEMENT : cet onduleur étant non isolé, sont acceptés : monocristallin, polycristallin avec modules de classe A et CIGS. Pour éviter tout dysfonctionnement, ne connectez aucun module PV avec une fuite de courant possible à l'onduleur. Par exemple, des modules PV mis à la terre entraîneront une fuite de courant vers l'onduleur. Lorsque vous utilisez des modules CIGS, assurez-vous qu'il n'y a PAS de connexion de mise à la terre.

ATTENTION : Il est nécessaire d'utiliser une boîte de jonction PV avec protection contre les surtensions. Sinon, cela endommagera l'onduleur lorsque la foudre se produira sur les modules PV.

#### Sélection du module PV :

Lors de la sélection des modules PV appropriés, assurez-vous de prendre en compte les paramètres suivants :

- 1. La tension de circuit ouvert (Voc) des modules PV ne doit pas dépasser la tension de circuit ouvert maximale du générateur PV du onduleur.
- 2. La tension de circuit ouvert (Voc) des modules PV doit être supérieure à la tension de démarrage.

| MODÈLE ONDULEUR                                             | 1.5KW            | ЗКШ     | 5KW    |
|-------------------------------------------------------------|------------------|---------|--------|
| Max. Puissance du générateur photovoltaïque                 | 2000W            | 4000W   | 5000W  |
| Max. Tension de circuit ouvert du générateur photovoltaïque | 400Vdc           | 500Vdc  |        |
| Plage de tension MPPT du générateur photovoltaïque          | 120Vcc~380Vcc    | 120Vcc~ | 450Vcc |
| Tension de démarrage                                        | 150Vcc +/- 10Vcc |         |        |

Prenez le module PV 250Wp comme exemple. Après avoir examiné les deux paramètres ci-dessus, les configurations de module recommandées sont répertoriées dans le tableau ci-dessous.

| Spécifications du panneau | APPORT SOLAIRE                                                    |                 |               |
|---------------------------|-------------------------------------------------------------------|-----------------|---------------|
| solaire. (référence)      | (Pour 1.5KW, Min en série : 5 pcs, max. en série : 8 pcs.         | Oté de panneaux | Entrée totale |
| - 250Wp -                 | Pour 3KW/5KW, min en série : 6 pièces, max. en série : 12 pcs.) 6 |                 | Puissance     |
| Vmp : 30,1Vdc -           | pcs en série 8 pcs en série 12 pcs                                |                 |               |
| Imp : 8,3A - Voc :        | en série 8 pièces en série et 2 jeux en                           | 6 pièces        | 1500W         |
| - Cellules : 60           | parallèle 10 pièces en série et 2 jeux en                         | 8 pièces        | 2000W         |
|                           | parallèle (uniquement pour le modèle 5KVA)                        | 12 pièces       | 3000W         |
|                           |                                                                   | 16 pièces       | 4000W         |
|                           |                                                                   | 20 pièces       | 5000W         |

8

#### Machine Translated by Google

#### Connexion des fils du module PV Veuillez

suivre les instructions suivantes pour mettre en œuvre la connexion du module PV : 1.

Retirez le manchon isolant d'environ 7 mm sur vos fils positifs et négatifs.

- 2. Nous vous recommandons d'utiliser des embouts bootlace sur les fils pour des performances optimales.
- 3. Vérifiez les polarités des connexions des câbles entre les modules PV et les bornes à vis d'entrée PV. Connectez vos fils comme illustré ci-dessous.

Outil recommandé : tournevis à lame de 4 mm

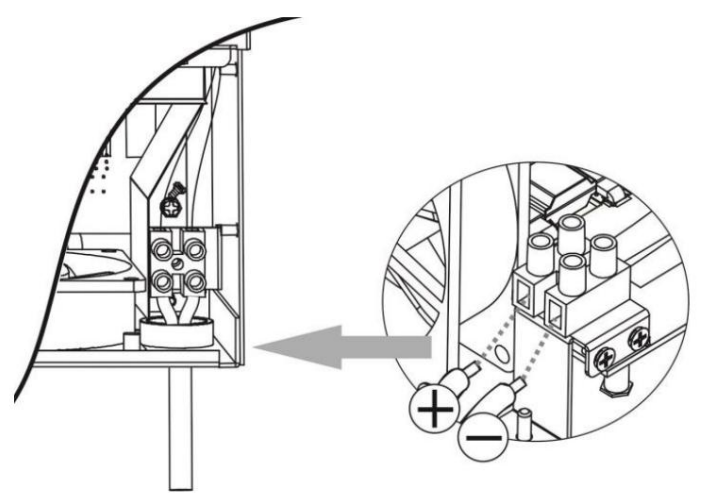

### L'assemblage final

Après avoir connecté tous les câblages, replacez le couvercle inférieur comme indiqué ci-dessous.

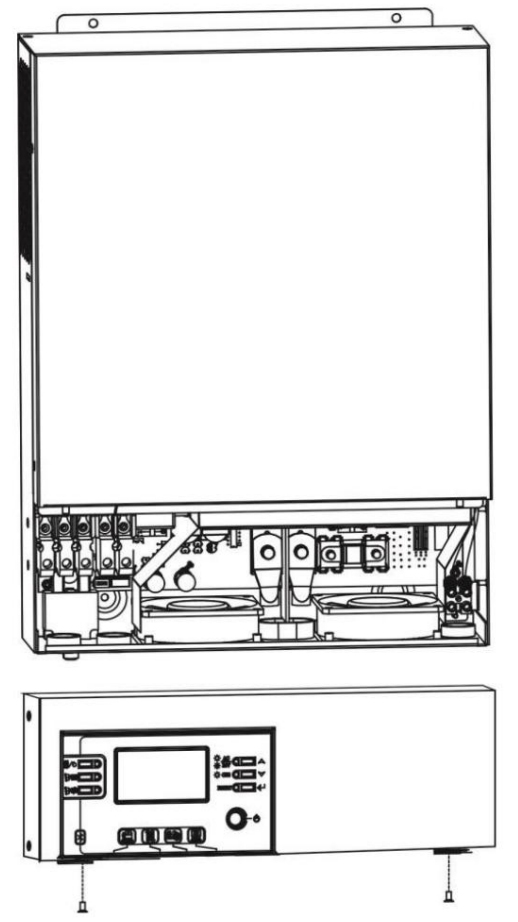

#### Installation du panneau d'affichage à distance

Le module LCD peut être amovible et installé à distance avec un câble de communication en option.

Veuillez suivre les étapes suivantes pour mettre en œuvre cette installation de panneau à distance.

Étape 1. Retirez la vis au bas du panneau LCD et retirez le module du boîtier. Débranchez le câble du port de communication à distance. Assurez-vous de replacer la plaque de rétention sur l'onduleur.

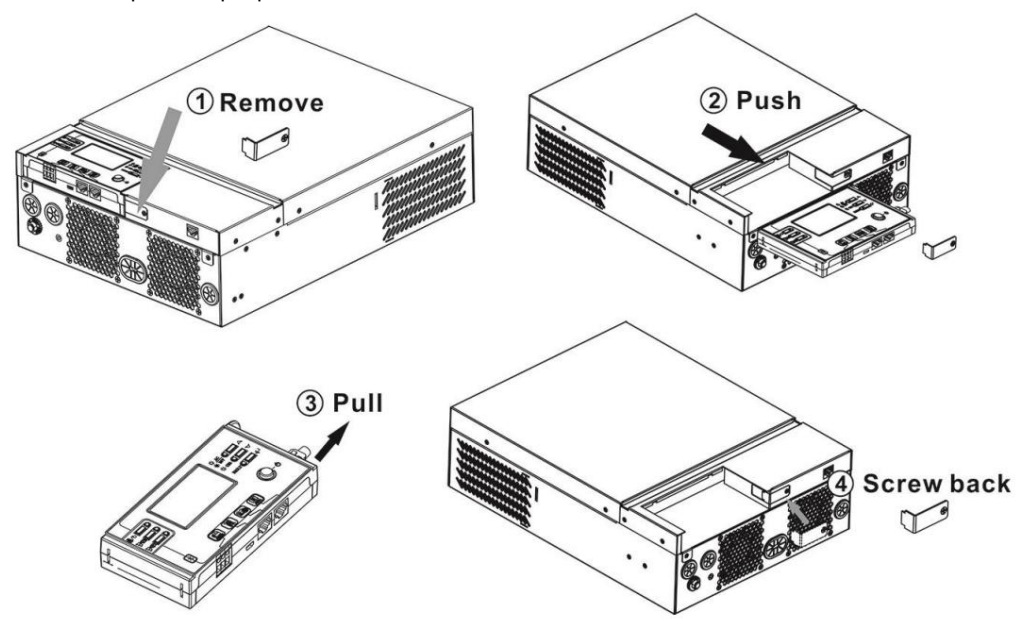

Étape 2. Préparez vos trous de montage dans les emplacements marqués comme indiqué dans l'illustration ci-dessous. Le module LCD peut ensuite être monté en toute sécurité à l'emplacement souhaité.

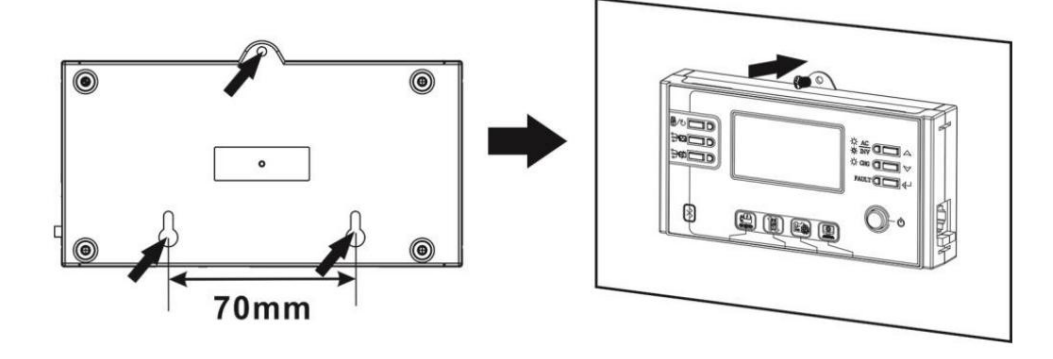

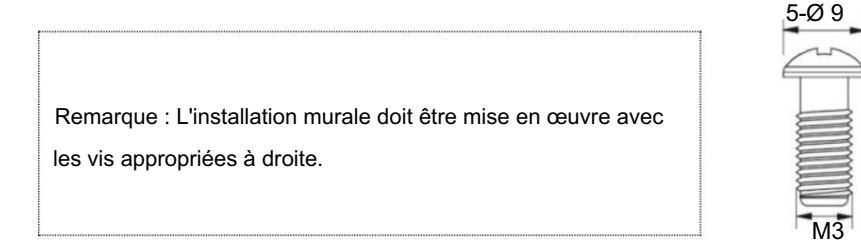

Étape 3. Connectez le module LCD à l'onduleur avec un câble de communication RJ45 en option, comme indiqué ci-dessous.

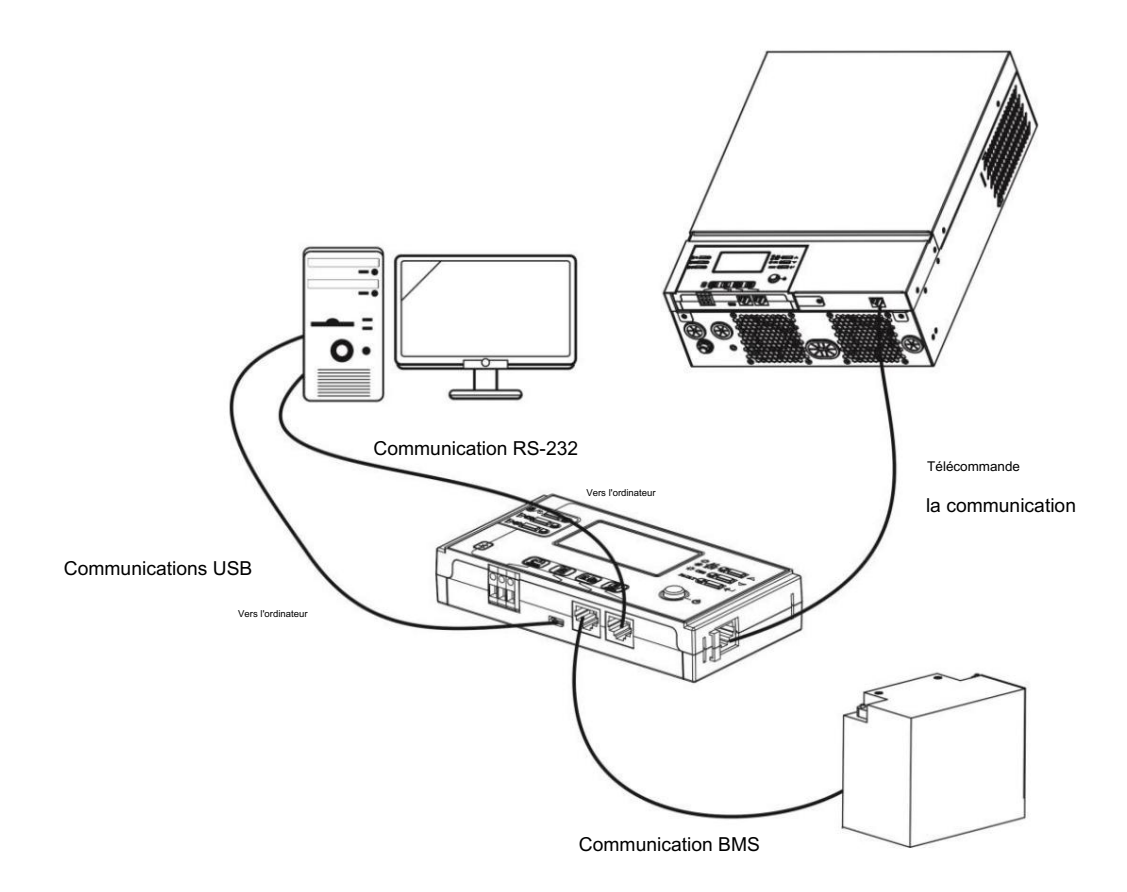

### Options de communication

#### Connexion série

Veuillez utiliser le câble série fourni pour établir la connexion entre l'onduleur et votre PC. Installez le logiciel de surveillance à partir du CD fourni et suivez les instructions à l'écran pour terminer votre installation. Pour le fonctionnement détaillé du logiciel, reportez-vous au manuel d'utilisation du logiciel sur le CD fourni.

#### Connexion Bluetooth

Cet appareil est équipé d'un émetteur Bluetooth. Téléchargez l'application "WatchPower" depuis Google Play ou Google Store. Une fois l'APP téléchargée, vous pouvez connecter l'APP "WatchPower" à votre onduleur avec le mot de passe "123456". La distance de communication est d'environ 6 ~ 7 mètres.

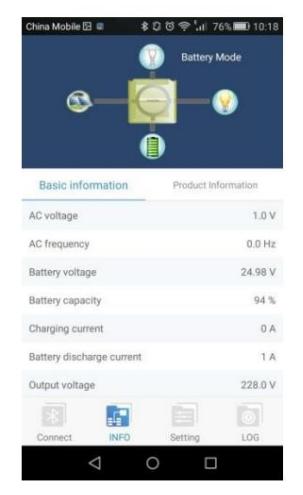

### Signal de contact sec

Il y a un contact sec (3A/250VAC) disponible sur le panneau arrière. Il peut être utilisé pour fournir un signal à un appareil externe lorsque la tension de la batterie

atteint le niveau d'avertissement.

| États-Unis | Condition Port de contact sec :                       |                                            |                                                                                                    |        |        |
|------------|-------------------------------------------------------|--------------------------------------------|----------------------------------------------------------------------------------------------------|--------|--------|
| Éteindre   | l 'unité est éteinte et a                             | ucune sortie n'est alimen                  | tée                                                                                                    | Fermer | Quvrir |
|            | La sortie est alimentée pa<br>définie comme USB à par | r le programme 01 et<br>tir de la batterie | Tension de la batterie < Tension<br>d'avertissement CC faible                                                                  | Ouvrir | Fermer |
| Allerer    | r Le programme 01 es<br>définir comme SBU             | (utilitaire d'abord)                       | Tension de la batterie > Valeur de<br>réglage dans le programme 13 ou la<br>charge de la batterie atteint le stade<br>flottant | Fermer | Ouvrir |
| Allumer    |                                                       | Le programme 01 est<br>définir comme SBU   | Tension de la batterie < Valeur de<br>réglage dans le programme 12                                                             | Ouvrir | Fermer |
|            |                                                       | (priorité SBU)                             | Tension de la batterie > Valeur de<br>réglage dans le programme 13 ou la<br>charge de la batterie atteint le stade<br>flottant | Fermer | Ouvrir |

### **Communication BMS**

Il est recommandé d'acheter un câble de communication spécial si vous vous connectez à des bancs de batteries au lithium-ion. Veuillez vous référer à l'Annexe B

- Installation de la communication BMS pour plus de détails.

### OPÉRATION

#### Marche / arrêt

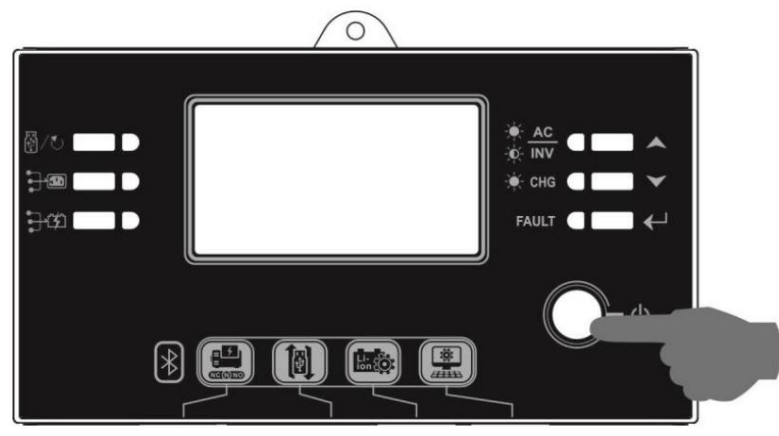

Une fois que l'appareil a été correctement installé et que les piles sont bien connectées, appuyez simplement sur l'interrupteur marche/arrêt (situé sur le module LCD) pour allumer l'appareil.

#### Panneau de commande et d'affichage

Le fonctionnement et le module LCD, illustrés dans le tableau ci-dessous, comprennent six indicateurs, six touches de fonction, un interrupteur marche/arrêt et un écran LCD, indiquant l'état de fonctionnement et les informations d'alimentation d'entrée/sortie.

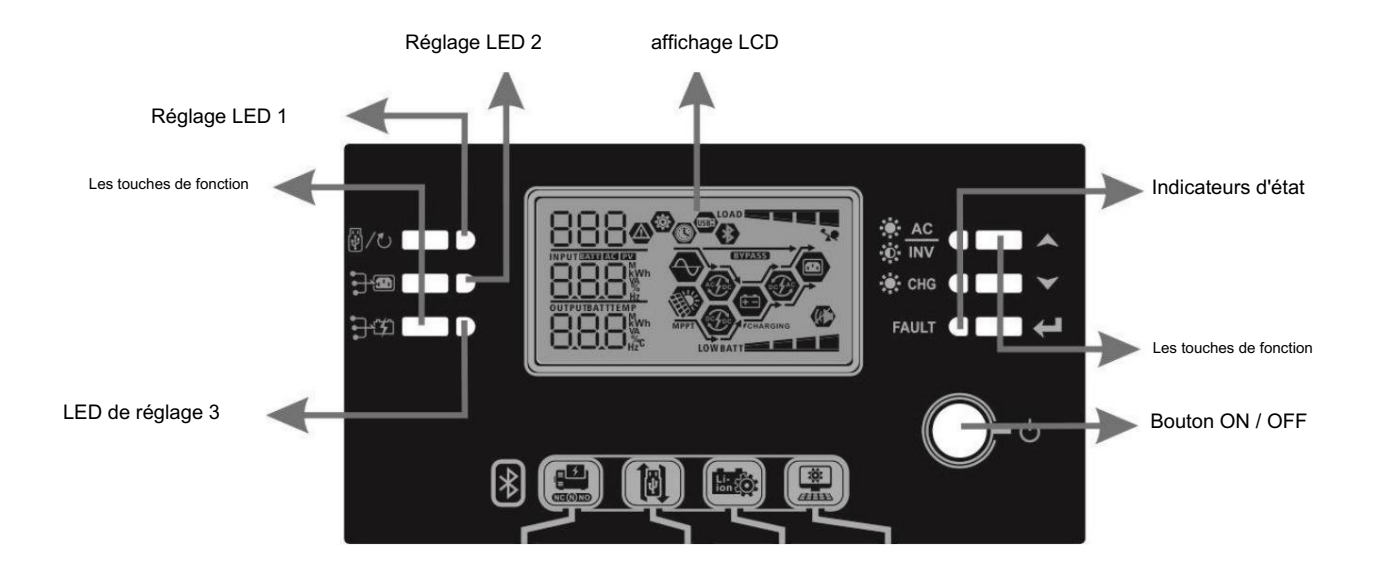

| Indicateurs                       |                               |                  |                  |                                                          |
|-----------------------------------|-------------------------------|------------------|------------------|----------------------------------------------------------|
| Indicateur LED                    |                               | Couleur S        | olide/Clignotant | Messages                                                 |
| Réglage LED 1                     |                               | Vert fixe al     | lumé             | Sortie alimentée par secteur Sortie                      |
| Réglage LED 2<br>LED de réglage 3 |                               | Vert fixe al     | lumé             | alimentée par PV Sortie alimentée par                    |
|                                   |                               | Vert fixe allumé |                  | batterie La sortie est disponible en mode                |
|                                   | ★ <u>AC</u><br>★ INV<br>☆ CHG | Vert             | Solide activé    | ligne La sortie est alimentée par batterie               |
|                                   |                               |                  | Clignotant       | en mode batterie La batterie est complètement chargée La |
| Statut                            |                               | Vert             | Solide activé    | batterie est en charge.                                  |
| indicateurs                       |                               |                  | Clignotant       |                                                          |
|                                   |                               | Rouge            | Solide activé    | Mode défaut                                              |
|                                   | FAULI                         | Rouge            | Clignotant       | Mode d'avertissement                                     |

Les touches de fonction

| Clé de fonction                 |                                   | La description                                               |
|---------------------------------|-----------------------------------|--------------------------------------------------------------|
|                                 | ESC                               | Quitter le réglage                                           |
| w/0                             | Réglage de la fonction USB        | Sélectionnez les fonctions USB OTG                           |
| Réglage de la minuterie pour le |                                   |                                                              |
|                                 | Priorité de la source de sortie   | Configurer la minuterie pour prioriser la source de sortie   |
| <b>ביי</b> דיו                  | Réglage de la minuterie pour le   |                                                              |
| ιμ                              | Priorité de la source du chargeur | Conligurer la minuterie pour prioriser la source du chargeur |
| ▲                               | En haut                           | Jusqu'à la dernière sélection                                |
| ▼                               | Bas                               | Vers la sélection suivante                                   |
| ←                               | Entrer                            | Pour confirmer/saisir la sélection en mode réglage           |

### Icônes de l'écran LCD

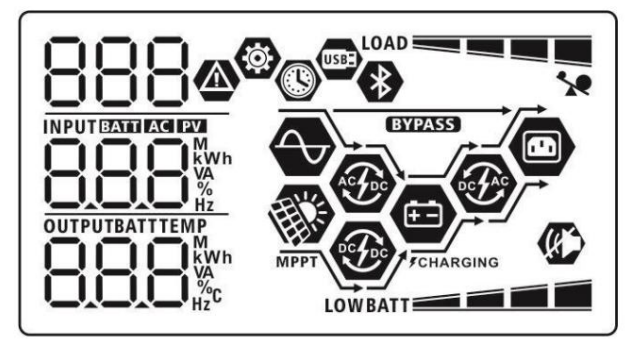

| lcône                                                  | Description de la fonction                                                                                                    |  |  |  |  |  |
|--------------------------------------------------------|----------------------------------------------------------------------------------------------------|--|--|--|--|--|
| Informations sur la source d'entrée                    | Informations sur la source d'entrée                                                                                                    |  |  |  |  |  |
| AC                                                     | Indique l'entrée CA.                                                                                                    |  |  |  |  |  |
| PV                                                     | Indique l'entrée PV Indique la                                                                                                    |  |  |  |  |  |
|                                                        | tension d'entrée, la fréquence d'entrée, la tension PV, le courant du chargeur, la puissance du chargeur,<br>la tension de la batterie.           |  |  |  |  |  |
| Programme de configuration et informations sur les     | s défauts                                                                                                    |  |  |  |  |  |
| <b>0</b><br>888                                        | Indique les programmes de réglage.                                                                                                    |  |  |  |  |  |
| 888@                                                   | Indique les codes d'avertissement et de défaut.<br>Avertissement:                                                                                 |  |  |  |  |  |
| Informations de sortie                                 |                                                                                                    |  |  |  |  |  |
|                                                        | Indiquez la tension de sortie, la fréquence de sortie, le pourcentage de charge, la charge en VA, la<br>charge en Watt et le courant de décharge. |  |  |  |  |  |
| Informations sur la batterie                           |                                                                                                    |  |  |  |  |  |
| BATT                                                   | Indique le niveau de la batterie de 0 à 24 %, 25 à 49 %, 50 à 74 % et 75 à 100 % en mode batterie et<br>l'état de charge en mode ligne.           |  |  |  |  |  |
| Lorsque la batterie est en charge, il présentera l'éta | Lorsque la batterie est en charge, il présentera l'état de charge de la batterie.                                                                 |  |  |  |  |  |

| Statut                    | Voltage de batterie       |                           | Affichage LCD 4                                             |                              |                                           |   |
|---------------------------|---------------------------|---------------------------|-------------------------------------------------------------|------------------------------|-------------------------------------------|---|
|                           | <2V/élément               |                           | barres clignoteront à tour de rôle.                         |                              |                                           |   |
| Constante                 | 2 ~ 2.083V/cellule        |                           | La barre inférieure sera allumée et les trois autres barres |                              |                                           |   |
| Mode actuel /             |                           |                           |                                                             | clignoteront à tour de rôle. |                                           |   |
| Constante                 | 2.083 ~ 2.167V/cellu      | lle                       | clignoteront à tour o                                       | de rôl                       | e.                                        |   |
| Mode tension              |                           |                           | Les trois barres infé                                       | érieur                       | es seront allumées et la barre supérieure |   |
|                           | > 2,167 V/cellule         |                           | clignotera.                                                 |                              |                                           |   |
| Mode flottant. Les bat    | teries sont complètemen   | t chargées.               | 4 barres seront allu                                        | mées                         | 5.                                        |   |
| En mode batterie, il prés | sentera la capacité de la | batterie.                 | •                                                           |                              |                                           |   |
| Pourcentage de charg      | e                         | Tension de la batterie    |                                                             |                              | Affichage LCD                             |   |
|                           |                           | < 1,85 V/cellule 1,85     |                                                             | LO                           | WBATT                                     | _ |
|                           |                           | V/cellule ~ 1,933 V/cellu | ıle 1,933 V/                                                |                              | BATT                                      | _ |
| Charge > 50 %             |                           | cellule ~ 2,017 V/cellule |                                                             |                              | BATT                                      |   |
|                           |                           | > 2.017V/élément          |                                                             |                              | BATT                                      | i |
|                           |                           | < 1,892 V/cellule         |                                                             | 10                           | WBATT                                     | _ |
|                           |                           | 1,892 V/cellule ~ 1,975   | V/cellule                                                   |                              | BATT                                      | _ |
| Charge < 50%              |                           | 1,975 V/cellule ~ 2,058   | V/cellule                                                   |                              | BATT                                      |   |
|                           |                           | > 2.058V/cellule          |                                                             |                              | PATT I                                    |   |
| Charger les informations  | 3                         |                           |                                                             |                              | DATT                                      | = |
|                           | *                         | Indique une surcharge.    |                                                             |                              |                                           |   |
| LOAD                      |                           | Indique le niveau de ch   | arge de 0-24 %, 25-4§                                       | 9 %,                         | 50-74 % et 75-100 %.                      |   |
|                           |                           | 0 % ~                     | 24 %                                                        |                              | 25 % ~ 49 %                               |   |
|                           |                           | LOAD                      |                                                             | LOAD                         |                                           | - |
|                           |                           | 50 % ~ 74 %               |                                                             | 75 % ~ 100 %                 |                                           |   |
|                           |                           | LOAD                      | LOAD                                                        |                              | LOAD                                      |   |
| Informations sur le fonct | ionnement du mode         | 1                         |                                                             |                              |                                           |   |
|                           |                           | Indique que l'unité se c  | onnecte au secteur.                                         |                              |                                           |   |
| A DET                     |                           | Indique que l'unité se c  | onnecte au panneau F                                        | PV.                          |                                           |   |
| (BYPASS)                  |                           | Indique que la charge e   | est fournie par le secte                                    | eur.                         |                                           |   |
| ACTOC                     |                           | Indique que le circuit du | u chargeur secteur fon                                      | nction                       | ne.                                       |   |
| <b>F</b>                  |                           | Indique que le circuit du | u chargeur solaire fonctionne.                              |                              |                                           |   |
| €£                        |                           | Indique que le circuit de | e l'onduleur CC/CA for                                      | nctior                       | nne.                                      |   |
| (K)                       |                           | Indique que l'alarme de   | l'unité est désactivée                                      |                              |                                           |   |
| *                         |                           | Indique que Bluetooth e   | est prêt à se connecte                                      | r.                           |                                           |   |
| USBE                      |                           | Indique que le disque L   | JSB est connecté.                                           |                              |                                           |   |
|                           |                           | Indique le réglage de la  | minuterie ou l'affichag                                     | je de                        | l'heure                                   |   |

Réglage de l'écran LCD

# Réglage général

Après avoir appuyé et maintenu 🔶 pendant 3 secondes, l'appareil entrera en mode de configuration. Presse 🐪 🛶

bouton pour sélectionner les programmes de réglage. Presse  $\overset{\sim}{\leftarrow}$  bouton pour confirmer votre sélection ou " $\overset{\circ}{\textcircled{}}/\ro$ " bouton pour quitter.

Programmes de réglage :

| Programme | La description                                                                                                    | Option sélectionnable           |                                                                                                    |                |
|-----------|----------------------------------------------------------------------------------------------------|---------------------------------|----------------------------------------------------------------------------------------------------|----------------|
| 00        | Quitter le mode de réglage                                                                                                    | S'échapper                      |                                                                                                    |                |
|           |                                                                                                    | Utilitaire d'abord (par défaut) | Le service public fournira de l'énergie<br>aux charges en priorité.<br>L'énergie solaire et de la batterie<br>fournira de l'énergie aux charges<br>uniquement lorsque l'alimentation secteur n'est p                                    | as disponible. |
| 01        | Priorité de la source de sortie :<br>Pour configurer la priorité de la source<br>d'alimentation de charge                                                                                                    | Solaire d'abord                 | L'énergie solaire alimente les charges<br>en priorité.<br>Si l'énergie solaire n'est pas suffisante pour<br>alimenter toutes les charges connectées,<br>l'énergie du service public fournira de<br>l'énergie aux charges en même temps. |                |
|           |                                                                                                    | Priorité SBU                    | L'énergie solaire alimente les charges<br>en priorité.<br>Si l'énergie solaire n'est pas suffisante<br>pour alimenter toutes les charges<br>connectées, l'énergie de la batterie<br>alimentera les charges en même temps.               |                |
|           |                                                                                                    | 56U                             | L'utilitaire alimente les charges uniquement<br>lorsque la tension de la batterie chute à la<br>tension d'avertissement de niveau bas ou<br>au point de réglage du programme 12.                                                        |                |
| 02        | Courant de charge maximum :<br>Pour configurer le courant de<br>charge total pour les chargeurs<br>solaires et utilitaires.<br>(Courant de charge max. =<br>courant de charge secteur +<br>courant de charge solaire) | 10A<br>02 ©<br>10^              | 20A<br>02 ©<br>20^                                                                                                    |                |

|    |                              | 30A                          | 40A                                                                                                    |
|----|------------------------------|------------------------------|----------------------------------------------------------------------------------------------------|
|    |                              | 30.                          | 40.                                                                                                    |
|    |                              | 50A                          | 60A (par défaut)                                                                                                    |
|    |                              | S0^                          | 60·                                                                                                    |
|    |                              | 70A (seulement pour 3KW/5KW) | 80A (seulement pour 3KW/5KW)                                                                                                    |
|    |                              | -0r                          | 80.                                                                                                    |
|    |                              | Électroménagers (par défaut) | Si cette option est sélectionnée, la plage de<br>tension d'entrée CA acceptable se situera dans<br>90-280 VCA.                                                                          |
| 03 | Plage de tension d'entrée CA | RPL                          |                                                                                                    |
|    |                              | 093                          | Si cette option est sélectionnée, la plage de<br>tension d'entrée CA acceptable se situera dans<br>170-280 VCA.                                                                         |
|    |                              | UPS                          |                                                                                                    |
|    |                              | AGA (par défaut)             | Inondé                                                                                                    |
|    |                              | 86-                          | FLJ                                                                                                    |
| 05 | Type de batterie             | Défini par l'utilisateur     | Si "Défini par l'utilisateur" est sélectionné,<br>la tension de charge de la batterie et la basse<br>tension de coupure CC peuvent être configurées<br>dans les programmes 26, 27 et 29 |
|    |                              | USE                          |                                                                                                    |
|    |                              | Batterie Pylôntech           | S'ils sont sélectionnés, les programmes 02, 26, 27<br>et 29 seront automatiquement configurés. Aucun<br>réglage supplémentaire n'est nécessaire.                                        |
|    |                              | PYL                          |                                                                                                    |

|    |                                             | Bottoria WECO (uniquement pour la  | S'ile cont célectionnée, les programmes 02            |
|----|---------------------------------------------|------------------------------------|-------------------------------------------------------|
|    |                                             | Ballene WECO (uniquement pour le   | 12 26 27 et 20 escent eutre configuriée color         |
|    |                                             |                                    | 12, 20, 27 et 29 seront auto-configures selon         |
|    |                                             | U'S 📽                              | heacin de réglace supplémentaire                      |
|    |                                             |                                    | besoin de regiage supplementaire.                     |
|    |                                             |                                    |                                                       |
|    |                                             | uEC                                |                                                       |
|    |                                             | Batterie Soltaro (uniquement pour  | S'ils sont sélectionnés, les programmes 02, 26, 27    |
|    |                                             | modèle 48V)                        | et 29 seront automatiquement configurés. Aucun        |
|    |                                             | <u>n</u> q 🐵                       | réglage supplémentaire n'est nécessaire.              |
|    |                                             | 00                                 |                                                       |
|    |                                             |                                    |                                                       |
|    |                                             | SOL                                |                                                       |
| 05 | Type de batterie                            | JOC                                |                                                       |
|    |                                             | Batterie compatible avec le        | Sélectionnez « LIb » si vous utilisez une             |
|    |                                             | protocole LIb                      | batterie au lithium compatible avec le protocole Lib. |
|    |                                             | 05 🚳                               | s ils sont selectionnes, les programmes 02, 26, 27    |
|    |                                             |                                    | réglage supplémentaire plact nécessaire               |
|    |                                             |                                    | regiage supplementaire if est necessaire.             |
|    |                                             | 116                                |                                                       |
|    |                                             | Batterie au lithium tierce         | S'ils sont sélectionnés, les programmes 02, 26, 27    |
|    |                                             | 05 👁                               | et 29 seront automatiquement configurés. Aucun        |
|    |                                             | 05                                 | réglage supplémentaire n'est nécessaire.              |
|    |                                             |                                    | Veuillez contacter le fournisseur de la batterie pour |
|    |                                             | LIC                                | la procédure d'installation.                          |
|    |                                             | Redémarrer désactiver (par défaut) | Redémarrer activer                                    |
|    |                                             | 05 🚳                               | <u>nc @</u>                                           |
| 06 | Redémarrage automatique en cas de surcharge | 00                                 | 00                                                    |
|    | survient                                    |                                    |                                                       |
|    |                                             | !                                  | 1 46                                                  |
|    |                                             |                                    |                                                       |
|    |                                             | Redémarrer désactiver (par défaut) | Redémarrer activer                                    |
|    |                                             | 07 🚳                               | 07 🐵                                                  |
| 07 | Redémarrage automatique en                  |                                    |                                                       |
|    |                                             |                                    |                                                       |
|    |                                             | 649                                | 1646                                                  |
|    |                                             | 50 Hz (par défaut)                 | 60Hz                                                  |
|    |                                             | 000                                | no @                                                  |
| 00 |                                             | 00 "                               | UJ 🖱                                                  |
| 09 | Fréquence de sortie                         |                                    |                                                       |
|    |                                             | co                                 | cn                                                    |
|    |                                             |                                    |                                                       |

|     |                                                                                                    | 220V                                   | 230V (par défaut)            |
|-----|----------------------------------------------------------------------------------------------------|----------------------------------------|------------------------------|
| dix | Tension de sortie                                                                                                    | 220,<br><sup>240V</sup>                | 230 <sup>,</sup>             |
|     |                                                                                                    | 240,                                   |                              |
|     |                                                                                                    | 2a                                     | 10A                          |
|     |                                                                                                    | UEI                                    | UEI                          |
|     |                                                                                                    | 20A                                    | 30A (par défaut)             |
|     | Courant de charge maximal de                                                                                                    | ¦¦≌<br>!!⊑!                            | ¦¦≌<br>!!!_!                 |
| 11  | Remarque : Si la valeur de                                                                                                    | -05<br>-                               | 30.                          |
|     | reglage dans le programme 02 est<br>inférieure à celle du programme<br>dans 11, l'onduleur appliquera le<br>courant de charge du programme 02 | 40A                                    | 50A (seulement pour 3KW/5KW) |
|     | pour le chargeur secteur.                                                                                                    | UEI                                    | UEI                          |
|     |                                                                                                    | 60A (seulement pour 3KW/5KW)           | 50^                          |
|     |                                                                                                    | 🐵                                      |                              |
|     |                                                                                                    | UEI<br>CO                              |                              |
|     |                                                                                                    | Options disponibles dans le modèle 1.5 |                              |
|     |                                                                                                    | 22.0V                                  | 22.5V                        |
|     | Réglage du point de tension sur la                                                                                                    | BATT                                   | BATT                         |
| 12  | source secteur lors de la sélection<br>de "SBU" (priorité SBU) dans le                                                                        | 23 OV (par défaut)                     | <b>23.5</b> V                |
|     | programme U1.                                                                                                    |                                        | 15 ®                         |
|     |                                                                                                    | 230,                                   |                              |

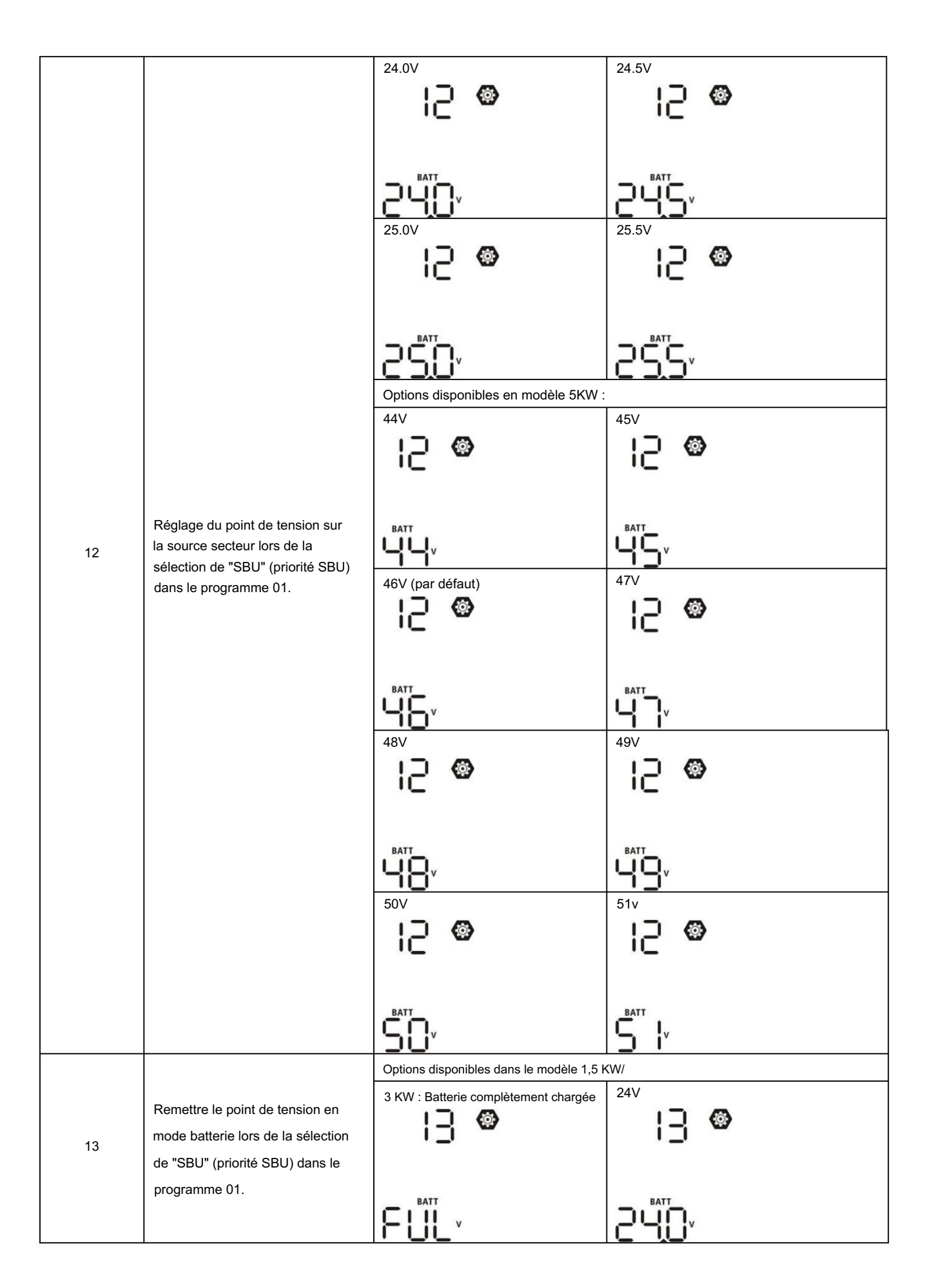

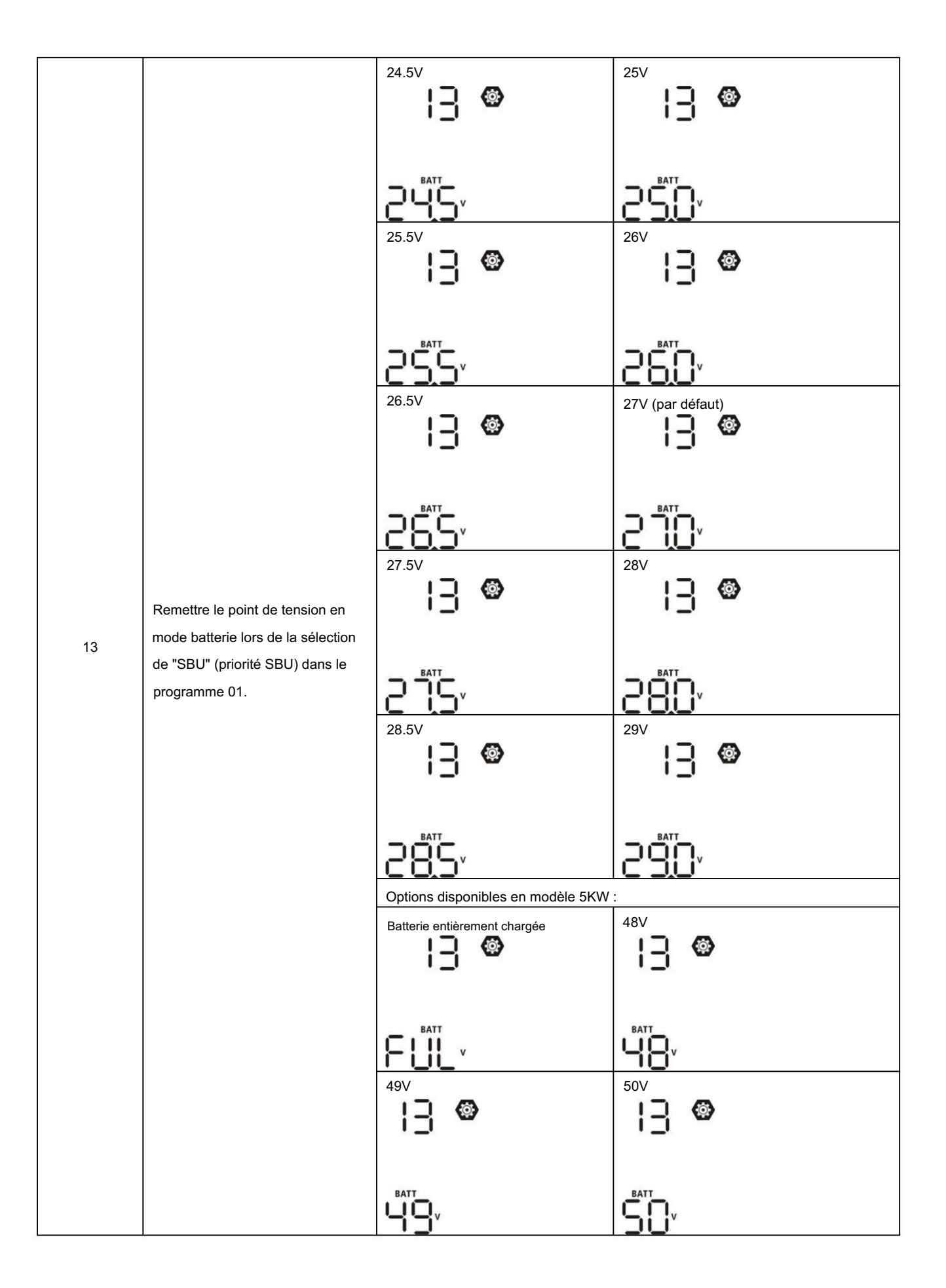

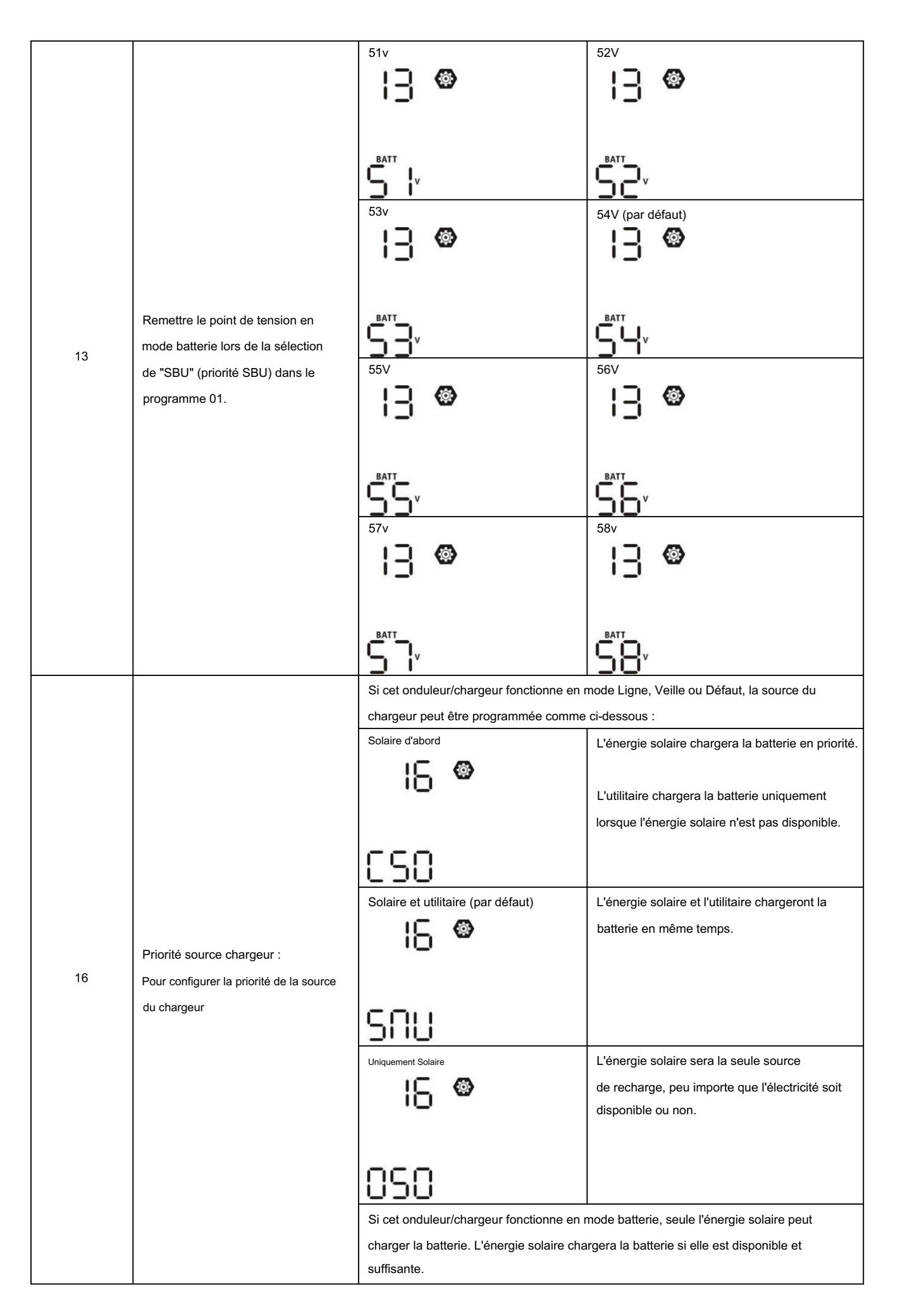

|    |                                              | Alarme activée (par défaut)             | Alarme désactivée                                                                                           |
|----|----------------------------------------------|-----------------------------------------|----------------------------------------------------------------------------------------------------|
|    |                                              | !Q 🚳                                    | !Q 🚳                                                                                                    |
| 18 | Contrôle d'alarme                            | .0                                      | 10                                                                                                    |
|    |                                              |                                         |                                                                                                    |
|    |                                              | 600                                     | 60F                                                                                                    |
|    |                                              | Retour à l'écran d'affichage par défaut | S'il est sélectionné, quelle que soit la façon dont les                                                     |
|    |                                              | (par défaut)                            | utilisateurs changent d'écran d'affichage, il reviendra<br>automatiquement à l'écran d'affichage par défaut |
|    |                                              | ¦ <u> </u> @                            | (tension d'entrée/tension de sortie) après qu'aucun                                                         |
|    |                                              |                                         | bouton n'est enfoncé pendant 1 minute.                                                                      |
| 19 | Retour automatique à l'écran                 | 85P                                     |                                                                                                    |
|    | d'affichage par défaut                       | Rester au dernier écran                 | Si sélectionné, l'écran d'affichage restera au dernier                                                      |
|    |                                              | 1 <b>0 @</b>                            | écran que l'utilisateur bascule finalement.                                                                 |
|    |                                              |                                         |                                                                                                    |
|    |                                              |                                         |                                                                                                    |
|    |                                              | FEF                                     |                                                                                                    |
|    |                                              | Rétroéclairage activé (par défaut)      | Rétroéclairage désactivé                                                                                    |
|    |                                              | 20 <b>®</b>                             | 28 👁                                                                                                    |
| 20 | Contrôle du rétroéclairage                   |                                         |                                                                                                    |
|    |                                              | 1.00                                    | INC                                                                                                    |
|    |                                              |                                         |                                                                                                    |
|    |                                              | Alarme activee (par defaut)             |                                                                                                    |
| 22 | Émet un bip lorsque la source principale est |                                         |                                                                                                    |
| 22 | interrompue                                  |                                         |                                                                                                    |
|    |                                              | 800                                     | ROF                                                                                                    |
|    |                                              | Contournement désactivé (par défaut)    | Activer le contournement                                                                                    |
|    | Contournement de                             | 23 🐵                                    | 23 🐵                                                                                                    |
| 23 | en mode ligne si une surcharge se produit    |                                         |                                                                                                    |
|    | en mode batterie.                            |                                         |                                                                                                    |
|    |                                              | סכס                                     | סככ                                                                                                    |

|    |                                                                                                    | Activer l'enregistrement (par défaut)                                                                                                    | Désactiver l'enregistrement                                                                                                    |
|----|----------------------------------------------------------------------------------------------------|----------------------------------------------------------------------------------------------------|----------------------------------------------------------------------------------------------------|
| 25 | Enregistrer le code d'erreur                                                                                                    | 25 🐵                                                                                                    | 25 🐵                                                                                                    |
|    |                                                                                                    | FEN                                                                                                    | FdS                                                                                                    |
| 26 | Tension de charge en vrac<br>(tension CV)                                                                                                    | Réglage par défaut 1,5 KW/3 KW :<br>28,2 V                                                                                                    | Réglage par défaut 5 KW : 56,4 V                                                                                                 |
|    |                                                                                                    | Si auto-défini est sélectionné dans le p<br>configuré. La plage de réglage est de<br>KW et de 48,0 V à 61,0 V pour le mod<br>0,1 V.                                                         | programme 5, ce programme peut être<br>25,0 V à 31,5 V pour le modèle 1,5 KW/3<br>lèle 5 KW. L'incrément de chaque clic est      |
| 27 | Tension de charge flottante                                                                                                    | Réglage par défaut 1,5 KW/3 KW :<br>27.0V                                                                                                    | Réglage par défaut 5 KW : 54,0 V                                                                                                 |
|    |                                                                                                    | Si auto-défini est sélectionné dans le<br>configuré. La plage de réglage est de<br>KW et de 48,0 V à 61,0 V pour le moc<br>0,1 V.                                                           | L<br>programme 5, ce programme peut être<br>25,0 V à 31,5 V pour le modèle 1,5 KW/3<br>Ièle 5 KW. L'incrément de chaque clic est |
| 29 | <ul> <li>Basse tension de coupure</li> <li>CC : Si la batterie est la seule<br/>source d'alimentation<br/>disponible, l'onduleur s'arrête.</li> <li>Si l'énergie PV et la puissance<br/>de la batterie sont disponibles,<br/>l'onduleur chargera la batterie<br/>sans sortie CA. Si l'énergie<br/>PV, la batterie</li> <li>l'alimentation et l'utilitaire sont<br/>tous disponibles, l'onduleur<br/>passera en mode ligne et<br/>fourment le puissance</li> </ul> | Réglage par défaut 1,5 KW/3 KW :<br>21.0V<br>299<br>200<br>200<br>Si auto-défini est sélectionné dans le p<br>configuré. La plage de réglage est de<br>KW et de 42,0 V à 48,0 V pour le mod | Réglage par défaut 5 KW : 42,0 V                                                                                                 |
|    | tournira la puissance de sortie aux charges.                                                                                                    | que soit le pourcentage de charge co                                                                                                    | nnecté.                                                                                                    |

|                      |                                                                                                    | Égalisation de la batterie                                                                                                    | Désactivation de l'égalisation de la batterie                                                                                                    |
|----------------------|----------------------------------------------------------------------------------------------------|----------------------------------------------------------------------------------------------------|----------------------------------------------------------------------------------------------------|
|                      |                                                                                                    |                                                                                                    | (par défaut)                                                                                                    |
|                      |                                                                                                    | 38 🚳                                                                                                    | <u>3</u> U 📽                                                                                                    |
| 30                   | Égalisation de la batterie                                                                                                    |                                                                                                    |                                                                                                    |
|                      |                                                                                                    | cco                                                                                                    |                                                                                                    |
|                      |                                                                                                    | 2211                                                                                                    | 605                                                                                                    |
|                      |                                                                                                    | Si "Inondé" ou "Défini par l'utilisateur"                                                                                                    | est sélectionné dans le programme 05, ce                                                                                                    |
|                      |                                                                                                    | Réglage par défaut 1,5 KW/3 KW :                                                                                                    | Réglage par défaut 5KW : 58,4 V                                                                                                    |
|                      |                                                                                                    | 29,2 V                                                                                                    |                                                                                                    |
|                      |                                                                                                    | 3   🐵                                                                                                    |                                                                                                    |
| 31                   |                                                                                                    | CU                                                                                                    |                                                                                                    |
| 51                   | l'ension d'égalisation de la batterie                                                                                                    |                                                                                                    | 58.4                                                                                                    |
|                      |                                                                                                    | 2'9 <u>2'</u>                                                                                                    |                                                                                                    |
|                      |                                                                                                    | La plage de réglage est de 25.0V à 3'                                                                                                    | I.5V pour le modèle 1.5KW/3KW et                                                                                                    |
|                      |                                                                                                    | 48.0V à 61.0V pour le modèle 5KW. L                                                                                                    | 'incrément de chaque clic est de 0,1 V.                                                                                                    |
|                      |                                                                                                    |                                                                                                    | La plage de reglage est de 5 min a 900 min.<br>L'incrément de chaque clic est de 5min.                                                                                                    |
| 33                   |                                                                                                    | 55 °                                                                                                    |                                                                                                    |
| 55                   | l'emps d'egalisation de la batterie                                                                                                    |                                                                                                    |                                                                                                    |
|                      |                                                                                                    | 50                                                                                                    |                                                                                                    |
|                      |                                                                                                    | 120min (par défaut)                                                                                                    | La plage de réglage est de 5 min à 900 min.                                                                                                    |
|                      |                                                                                                    | Ju ©́                                                                                                    | L'incrément de chaque clic est de 5 min.                                                                                                    |
| 34                   | Délai d'égalisation de la batterie                                                                                                    |                                                                                                    |                                                                                                    |
|                      |                                                                                                    |                                                                                                    |                                                                                                    |
|                      |                                                                                                    | 120                                                                                                    |                                                                                                    |
|                      |                                                                                                    | 30 jours (par défaut)                                                                                                    | La plage de réglage est de 0 à 90 jours.                                                                                                    |
|                      |                                                                                                    | 35 🐵                                                                                                    | L'incrément de chaque clic est de 1 jour                                                                                                    |
| 35                   | Intervalle d'égalisation                                                                                                    |                                                                                                    |                                                                                                    |
|                      |                                                                                                    |                                                                                                    |                                                                                                    |
|                      |                                                                                                    | 389                                                                                                    |                                                                                                    |
|                      |                                                                                                    | Permettre                                                                                                    | Désactiver (par défaut)                                                                                                    |
|                      |                                                                                                    | 36 <sup>©</sup>                                                                                                    | 36 🖤                                                                                                    |
|                      |                                                                                                    |                                                                                                    |                                                                                                    |
| 36                   |                                                                                                    | oco                                                                                                    | ouc                                                                                                    |
|                      | Égalisation activée<br>immédiatement                                                                                                    |                                                                                                    |                                                                                                    |
|                      | inneulatement                                                                                                    | configuré. Si "Activer" est sélectionné                                                                                                    | dans le programme 30, ce programme peut etre<br>dans ce programme, c'est pour activer immédiatement                                                                                                    |
|                      |                                                                                                    | l'égalisation de la batterie et la page p                                                                                                    | rincipale de l'écran LCD s'affichera                                                                                                    |
|                      |                                                                                                    | ue le prochain temps d'égalisation au                                                                                                    | né, il annulera la fonction d'égalisation jusqu'à ce<br>ctivé arrive en fonction du programme 35                                                                                                    |
|                      |                                                                                                    | paramètre. En ce moment                                                                                                    | ' ne s'affichera pas sur la page principale de l'écran LCD                                                                                                    |
| 33<br>34<br>35<br>36 | Temps d'égalisation de la batterie         Délai d'égalisation de la batterie         Intervalle d'égalisation         Égalisation activée         immédiatement | La plage de réglage est de 25.0V à 3'<br>48.0V à 61.0V pour le modèle 5KW. L<br>60min (par défaut)<br>33 ©<br>600<br>120min (par défaut)<br>34 ©<br>120min (par défaut)<br>35 ©<br>1200<br>30 jours (par défaut)<br>35 ©<br>3000<br>8000<br>8000<br>8000<br>8000<br>8000<br>8000<br>800 | Distriction         1.5V pour le modèle 1.5KW/3KW et         'incrément de chaque clic est de 0,1 V.         La plage de réglage est de 5 min à 900 min.         L'incrément de chaque clic est de 5 min.         L'incrément de chaque clic est de 5 min.         La plage de réglage est de 5 min à 900 min.         L'incrément de chaque clic est de 5 min.         La plage de réglage est de 0 à 90 jours.         L'incrément de chaque clic est de 1 jour         Désactiver (par défaut)         Désactiver (par défaut)         B6         Marces         dans le programme 30, ce programme peut être         dans ce programme 30, ce programme peut être         dans ce programme 30, ce programme peut être         dans ce programme 30, ce programme peut être         dans ce programme 30, ce programme peut être         dans ce programme 30, ce programme peut être         dans ce programme 30, ce programme peut être         dans ce programme 30, ce programme peut être         dans ce programme 30, ce programme peut être         dans ce programme 30, ce programme peut être         dans ce programme 30, ce programme peut être         dans ce programme 30, ce programme peut être         dans ce programme 30, ce programme de l'écran LCD s'affichera         né, il annulera la fonction d'égalisation jusqu'à ce |

### Machine Translated by Google

| 37 | Réinitialiser toutes les données stockées<br>pour la puissance générée par le PV et<br>l'énergie de charge de sortie    | Non réinitialisé (par défaut)                        | Réinitialiser               |
|----|----------------------------------------------------------------------------------------------------|------------------------------------------------------|-----------------------------|
|    |                                                                                                    |                                                      | 700                         |
| 93 | Effacer tous les journaux de données                                                                                    | Non réinitialisé (par défaut)                        | Réinitaliser<br>93 ֎<br>৮၄৮ |
|    |                                                                                                    |                                                      |                             |
|    |                                                                                                    | 3 minutes                                            | 5 minutes                   |
|    |                                                                                                    | 2                                                    | G                           |
| 94 | Intervalle d'enregistrement du journal<br>de données *Le nombre maximal de<br>journaux de données est de 1440. S'il est | 10 minutes (par défaut)                              | 20 minutes                  |
|    | 1440, il réécrira le premier journal.                                                                                   | IO                                                   | 20                          |
|    |                                                                                                    | 30 minutes                                           | 60 minutes                  |
|    |                                                                                                    | 94 🛛                                                 | 94 🐵                        |
|    |                                                                                                    | 30                                                   | 60                          |
| 95 | Réglage de l'heure – Minute                                                                                             | Pour le réglage des minutes, la plage est d          | r<br>e 0 à 59.              |
| 96 | Réglage de l'heure – Heure                                                                                              | Pour le réglage des heures, la plage est de          | 9 0 à 23.                   |
| 97 | Réglage de l'heure– Jour                                                                                                | Pour <u>le réglag</u> e du jour, la plage est de 1 à | 31.                         |

| 98 | Réglage de l'heure– Mois | Pour le réglage du mois, la plage est de 1 à 12.     |
|----|--------------------------|------------------------------------------------------|
|    |                          |                                                      |
|    |                          | Pour le réglage de l'année, la plage est de 17 à 99. |
| 99 | Mise à l'heure – Année   | 968                                                  |
|    |                          | 19                                                   |

#### Réglage fonctionnel II y a trois

touches de fonction sur le panneau d'affichage pour mettre en œuvre des fonctions spéciales telles que USB OTG, le réglage de la minuterie pour la priorité de la source de sortie et le réglage de la minuterie pour la priorité de la source du chargeur.

1. Réglage de la fonction USB

Insérez un disque USB OTG dans le port USB (

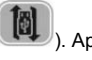

). Appuyez et maintenez "/U" pendant 3 secondes pour entrer USB

Mode de configuration. Ces fonctions comprennent la mise à niveau du micrologiciel de l'onduleur, l'exportation du journal de données et la réécriture des paramètres internes à partir du disque USB.

| Procédure                                                                                                    | Écran LCD      |
|----------------------------------------------------------------------------------------------------|----------------|
| Étape 1 : Appuyez longuement sur 🐺/O," pendant 3 secondes pour accéder au mode de réglage de la fonction USB.                         |                |
| Étape 2 : Appuyez sur "鄧八〇", " 予圖" "予知" pour accéder aux programmes de réglage sélectionnables (descriptions détaillées à l'étape 3). | UPL ® ®<br>SEE |
|                                                                                                    | ւսս            |

Étape 3 : Veuillez sélectionner le programme de réglage en suivant la procédure.

| d'opération #           | Programme de procédure                                                                                                    | Écran LCD       |
|-------------------------|----------------------------------------------------------------------------------------------------|-----------------|
| ∰/U                     | Cette fonction permet de mettre à jour le micrologiciel de l'onduleur. Si une mise à niveau du micrologiciel est nécessaire, veuillez consulter votre |                 |
| Améliorer               | revendeur ou votre installateur pour obtenir des instructions détaillées.                                                                             |                 |
| micrologiciel           |                                                                                                    |                 |
| <b>-</b>                | Cette fonction permet d'écraser tous les réglages de paramètres (fichier TEXTE) avec les réglages du disque USB On-The-                               |                 |
| •] ■;                   | Go d'une configuration précédente ou de dupliquer les réglages de l'onduleur. Veuillez consulter votre rev                                            | endeur ou votre |
| Récrire                 | installateur pour obtenir des instructions détaillées.                                                                                                |                 |
| interne                 |                                                                                                    |                 |
| paramètres              |                                                                                                    |                 |
|                         | En appuyant " " pour exporter le journal de données de l'onduleur vers le disque USB. Si                                                              |                 |
|                         | la fonction sélectionnée est prête, l'écran LCD affichera " トロリ". Presse " )/ひ" pour                                                                  | 100 00          |
| <b>3</b> -32            | confirmer à nouveau la sélection.                                                                                                    | ጉሪያ             |
|                         |                                                                                                    |                 |
| Exporter le journal des | Appuyez sur " []] pour sélectionner "Oui", la LED 1 clignotera une fois par seconde                                                                   | [[[][ 🛛 🔿       |
| donnees                 | Pondant la processus. Il officiero uniquement                                                                                                    | YCC             |
|                         |                                                                                                    |                 |
|                         | écran.                                                                                                    | ΠU              |

| Ou appuyez sur " 🗗 🌮 » pour sélectionner « Non » pour revenir à l'écran principal. |  |
|------------------------------------------------------------------------------------|--|
|------------------------------------------------------------------------------------|--|

Si aucun bouton n'est enfoncé pendant 1 minute, il reviendra automatiquement à l'écran principal.

| Code d'erreur | messages                                                            |
|---------------|---------------------------------------------------------------------|
| UO I          | Aucun disque USB n'est détecté.                                     |
| 50U           | Le disque USB est protégé contre la copie.                          |
| U03           | Le document à l'intérieur du disque USB contient le mauvais format. |

#### Message d'erreur pour les fonctions USB On-The-Go :

Si une erreur se produit, le code d'erreur ne s'affichera que pendant 3 secondes. Après 3 secondes, il reviendra automatiquement au écran principal.

2. Réglage de la minuterie pour la priorité de la source de sortie

Ce réglage de la minuterie sert à configurer la priorité de la source de sortie par jour.

| Procédure                               |                                                                                                    | Écran LCD         |
|-----------------------------------------|----------------------------------------------------------------------------------------------------|-------------------|
| Étape 1 : Maintenez en<br>« priorité ». | foncée la touche <b>Para</b> , pendant 3 secondes pour accéder au mode de configuration de la minuterie pour la source de sortie                                                                                                    | US6 🛛             |
| Étape 2 : Appuyez sur                   | " 靜/心 <sub>","</sub> <b>宁</b> ••" " <b>〕</b> ••/)" pour entrer dans les programmes sélectionnables (détail                                                                                                    | SUb<br>SHU        |
| descriptions à l'éta                    | ape 3).                                                                                                    | 000               |
| Étape 3 : Veuillez                      | sélectionner le programme de réglage en suivant chaque procédure.                                                                                                    |                   |
| Procédure de fonct                      | ionnement du programme #                                                                                                    | Écran LCD         |
| ∰∕℃                                     | Presse " pour configurer Utility First Timer. Presse " pour sélectionner<br>temps de regard. Appuyez Appuyez sur le bouton " " pour régler les valeurs et appuyez " pour<br>sur confirmer. Presse " sur le bouton " pour sélectionner l'heure de fin. Presse A ou borton « » vers<br>régler les valeurs, appuyez sur le bouton « » pour confirmer. Les valeurs de réglage vont de 00 à<br>23, avec un incrément de 1 heure. | US6 ©<br>00<br>23 |
|                                         | " pour configurer Solar First Timer. Presse " pour sélectionner le<br>Appuyez sur le temps de boxon " " pour ajuster les valeurs et appuyez sur le boxon " " pour<br>démarrage. Appuyez sur de fin. Presse ou boxon « » vers<br>confirmer. Appuyez sur ajuster es valeurs, appuyez sur le bouton « » pour confirmer. Les valeurs de réglage<br>vont de 00 à 23, avec un incrément de 1 heure.                               | SUb ©<br>00<br>23 |
| <b>}</b> \$                             | Presse " D'D" " pour configurer la minuterie de priorité SBU. Presse " D'D" " pour sélectionner<br>temps de regard. Presse " Mour ajuster les valeurs et appuyez sur " Pour<br>confirmer. Presse " D'D" " pour sélectionner l'heure de fin. Presse " a ou borton « » vers<br>régler les valeurs, appuyez sur le bouton « » pour confirmer. Les valeurs de réglage vont de 00 à<br>23, avec un incrément de 1 heure.         | 56U ©<br>00<br>23 |

Presse "
<sup>®</sup>/U" pour quitter le mode de configuration.

3. Réglage de la minuterie pour la priorité de la source du chargeur Ce

réglage de la minuterie permet de configurer la priorité de la source du chargeur par jour.

| Procédure                                                                                                    | Écran LCD    |
|----------------------------------------------------------------------------------------------------|--------------|
| Étape 1 : Appuyez et maintenez "P37", pendant 3 secondes pour accéder au mode de configuration de la minuterie pour le chargement priorité aux sources. | (50 ⊘<br>SNU |
| Étape 2 : Appuyez sur <sup>"</sup> 小心, " 予题" " 予约" pour entrer dans les programmes sélectionnables (détail descriptions à l'étape 3).                   | 050          |

#### Étape 3 : Veuillez sélectionner le programme de réglage en suivant chaque procédure.

| d'opération # | Programme de procédure                                                                                                    | Écran LCD         |
|---------------|----------------------------------------------------------------------------------------------------|-------------------|
| ₩/ฃ           | Appuyez " pour configurer Solar First Timer. Presse " pour sélectionner le<br>sur le temps de démarrage. Presse " botton " " pour ajuster les valeurs et appuyez sur<br>confirmer. Presse " pour sélectionner l'heure de fin. Presse " ou botton « » vers<br>régler les valeurs, appuyez sur le bouton « » pour confirmer. Les valeurs de réglage vont de 00 à<br>23, avec un incrément de 1 heure.                                            | CSO ©<br>00<br>23 |
|               | Presse "Presse" pour configurer Solar & Utility Timer. Presse "Presse" pour sélectionner<br>temps de regard. Appuyez Appuyez sur le bouton " " pour régler les valeurs et appuyez " pour<br>sur confirmer. Presse "PD" sur le bouton " pour sélectionner l'heure de fin. Presse A OU botton « » Vers<br>régler les valeurs, appuyez sur le bouton « » pour confirmer. Les valeurs de réglage vont de 00 à<br>23, avec un incrément de 1 heure. | SNU ©<br>00<br>23 |
| <b>}</b> \$   | Presse " D'D", pour configurer la minuterie solaire uniquement. Presse " D'D", pour sélectionner<br>temps de regard. Presse " A " " Vour ajuster les valeurs et appuyez sur " Pour<br>confirmer. Presse " D'D", pour sélectionner l'heure de fin. Presse " A ou borton « » vers<br>les valeurs, appuyez sur 26 aværc «un incuréncemfirdeent. Intersrealeurs de réglage sont de 00 pour ajuster                                                 | 020<br>00<br>23   |

Presse " " pour quitter le mode de configuration.

#### Paramètre d'affichage

Les informations de l'affichage LCD seront commutées tour à tour en appuyant sur le bouton « UP » ou « DOWN ». Les informations sélectives seront commutées selon les ordres suivants :

| Informations sélectionnables                                         | affichage LCD                                       |
|----------------------------------------------------------------------|-----------------------------------------------------|
|                                                                      | Tension d'entrée = 230 V, tension de sortie = 230 V |
| Tension d'entrée/Tension de sortie<br>(Écran d'affichage par défaut) |                                                     |

|                          | Fréquence d'entrée=50Hz                                                                 |
|--------------------------|-----------------------------------------------------------------------------------------|
| Fréquence d'entrée       |                                                                                         |
| Tension photovoltaïque   | Tension photovoltaïque = 260 V                                                          |
| Courant photovoltaïque   | Courant photovoltaïque = 2,5 A                                                          |
| Puissance photovoltaïque | Puissance photovoltaïque = 500W                                                         |
|                          | Courant de charge AC et PV = 50A                                                        |
| Courant de charge        | LOAD<br>EXTENSION<br>OUTPUT<br>OUTPUT<br>OUTPUT<br>OUTPUT<br>Courant de charge AC = 50A |
|                          |                                                                                         |

|                                           | Puissance de charge AC et PV=500W                          |
|-------------------------------------------|------------------------------------------------------------|
|                                           | LOAD                                                       |
|                                           | *                                                          |
|                                           | BATTI AC IPV                                               |
|                                           |                                                            |
|                                           |                                                            |
|                                           | MPPT Charging                                              |
|                                           |                                                            |
|                                           | Puissance de charge photovoltaïque = 500 W                 |
|                                           | LOAD                                                       |
|                                           |                                                            |
|                                           | BATT PV BYPASS                                             |
| Puissance de charge                       |                                                            |
|                                           |                                                            |
|                                           | MPPT CHARGING                                              |
|                                           |                                                            |
|                                           | Puissance de charge CA = 500 W                             |
|                                           |                                                            |
|                                           |                                                            |
|                                           | BATTI AG                                                   |
|                                           |                                                            |
|                                           |                                                            |
|                                           |                                                            |
|                                           |                                                            |
|                                           | Tension de la batterie = 25,5 V, tension de sortie = 230 V |
|                                           | LOAD                                                       |
|                                           | 8                                                          |
|                                           | BATT BYPASS                                                |
| l'ension de batterie et tension de sortie |                                                            |
|                                           |                                                            |
|                                           |                                                            |
|                                           |                                                            |
|                                           | Fréquence de sortie=50Hz                                   |
|                                           |                                                            |
|                                           |                                                            |
|                                           | BATT - BYPASS                                              |
| Fréquence de sortie                       |                                                            |
|                                           |                                                            |
|                                           |                                                            |
|                                           |                                                            |
|                                           | Pourcentage de charge=70 %                                 |
|                                           |                                                            |
|                                           | 8                                                          |
|                                           |                                                            |
| Pourcentage de charge                     |                                                            |
|                                           |                                                            |
|                                           |                                                            |
|                                           |                                                            |

|                                                                                                    | Lorsque la charge connectée est inférieure à 1kVA, la charge en VA                                                                                                    |
|----------------------------------------------------------------------------------------------------|----------------------------------------------------------------------------------------------------|
|                                                                                                    | présentera xxxVA comme dans le tableau ci-dessous.                                                                                                    |
|                                                                                                    |                                                                                                    |
|                                                                                                    |                                                                                                    |
|                                                                                                    | BATT                                                                                                    |
|                                                                                                    |                                                                                                    |
|                                                                                                    |                                                                                                    |
|                                                                                                    | OUTPUT                                                                                                    |
|                                                                                                    | - VA MPPT                                                                                                    |
| Charge en V/A                                                                                                    | BATT                                                                                                    |
|                                                                                                    | Lorsque la charge est supérieure à 1kVA ( 1KVA), la charge en VA                                                                                                    |
|                                                                                                    | présentera y ykVA comme dans le tableau ci-dessous                                                                                                    |
|                                                                                                    |                                                                                                    |
|                                                                                                    |                                                                                                    |
|                                                                                                    |                                                                                                    |
|                                                                                                    |                                                                                                    |
|                                                                                                    |                                                                                                    |
|                                                                                                    | OUTPUT                                                                                                    |
|                                                                                                    |                                                                                                    |
|                                                                                                    |                                                                                                    |
|                                                                                                    |                                                                                                    |
|                                                                                                    | Lorsque la charge est interieure à 1 kw, la charge en w presentera                                                                                                    |
|                                                                                                    | xxxW comme dans le tableau ci-dessous.                                                                                                    |
|                                                                                                    |                                                                                                    |
|                                                                                                    |                                                                                                    |
|                                                                                                    | BATT                                                                                                    |
|                                                                                                    |                                                                                                    |
|                                                                                                    |                                                                                                    |
|                                                                                                    |                                                                                                    |
|                                                                                                    | MPPT CHARGING                                                                                                    |
| Charge on Watt                                                                                                    | BATT                                                                                                    |
|                                                                                                    | Lorsque la charge est supérieure à 1kW ( 1KW), la charge en W                                                                                                    |
|                                                                                                    | présentera x xkW comme dans le tableau ci-dessous                                                                                                    |
|                                                                                                    |                                                                                                    |
|                                                                                                    |                                                                                                    |
|                                                                                                    | BATT BYPASS                                                                                                    |
|                                                                                                    |                                                                                                    |
|                                                                                                    |                                                                                                    |
|                                                                                                    |                                                                                                    |
|                                                                                                    | our of                                                                                                    |
|                                                                                                    | KW MPPT CHARGING                                                                                                    |
|                                                                                                    |                                                                                                    |
|                                                                                                    | BATT                                                                                                    |
|                                                                                                    | Tension de la batterie = 25,5 V, courant de décharge = 1 A                                                                                                    |
|                                                                                                    | Tension de la batterie = 25,5 V, courant de décharge = 1 A                                                                                                    |
|                                                                                                    | Tension de la batterie = 25,5 V, courant de décharge = 1 A                                                                                                    |
|                                                                                                    | Tension de la batterie = 25,5 V, courant de décharge = 1 A                                                                                                    |
| Tension de la batterie/courant de décharge CC                                                                                    | Tension de la batterie = 25,5 V, courant de décharge = 1 A                                                                                                    |
| Tension de la batterie/courant de décharge CC                                                                                    | Tension de la batterie = 25,5 V, courant de décharge = 1 A                                                                                                    |
| Tension de la batterie/courant de décharge CC                                                                                    | Tension de la batterie = 25,5 V, courant de décharge = 1 A                                                                                                    |
| Tension de la batterie/courant de décharge CC                                                                                    | Tension de la batterie = 25,5 V, courant de décharge = 1 A                                                                                                    |
| Tension de la batterie/courant de décharge CC                                                                                    | Tension de la batterie = 25,5 V, courant de décharge = 1 A                                                                                                    |
| Tension de la batterie/courant de décharge CC                                                                                    | Tension de la batterie = 25,5 V, courant de décharge = 1 A                                                                                                    |
| Tension de la batterie/courant de décharge CC                                                                                    | Tension de la batterie = 25,5 V, courant de décharge = 1 A                                                                                                    |
| Tension de la batterie/courant de décharge CC                                                                                    | Tension de la batterie = 25,5 V, courant de décharge = 1 A<br>LOAD<br>BATT<br>BATT<br>A<br>MPPT<br>BATT<br>A<br>Cette énergie PV aujourd'hui = 3,88 kWh, énergie de charge<br>aujourd'hui = 9,88 kWh.                                                                                                    |
| Tension de la batterie/courant de décharge CC                                                                                    | Tension de la batterie = 25,5 V, courant de décharge = 1 A                                                                                                    |
| Tension de la batterie/courant de décharge CC                                                                                    | Tension de la batterie = 25,5 V, courant de décharge = 1 A                                                                                                    |
| Tension de la batterie/courant de décharge CC                                                                                    | Image: Contract of the second second seco                                                                                                    |
| Tension de la batterie/courant de décharge CC<br>Énergie PV générée aujourd'hui et énergie de sortie de la                       | Image: Contract of the second second seco                                                                                                    |
| Tension de la batterie/courant de décharge CC<br>Énergie PV générée aujourd'hui et énergie de sortie de la<br>charge aujourd'hui | Image: Control of the second second secon                                                                                                    |
| Tension de la batterie/courant de décharge CC<br>Énergie PV générée aujourd'hui et énergie de sortie de la<br>charge aujourd'hui | Tension de la batterie = 25,5 V, courant de décharge = 1 A<br>LOAD<br>BATT<br>BATT<br>A<br>DAD<br>BATT<br>BATT<br>A<br>Cette énergie PV aujourd'hui = 3,88 kWh, énergie de charge<br>aujourd'hui = 9,88 kWh.                                                                                                    |
| Tension de la batterie/courant de décharge CC<br>Énergie PV générée aujourd'hui et énergie de sortie de la<br>charge aujourd'hui | Tension de la batterie = 25,5 V, courant de décharge = 1 A<br>LOAD<br>BATT<br>BATT<br>A<br>DESS<br>BATT<br>A<br>LOAD<br>BATT<br>BATT<br>A<br>DESS<br>BATT<br>A<br>DESS<br>BATT<br>A<br>DESS<br>BATT<br>BATT<br>BAT |
| Tension de la batterie/courant de décharge CC<br>Énergie PV générée aujourd'hui et énergie de sortie de la<br>charge aujourd'hui | Tension de la batterie = 25,5 V, courant de décharge = 1 A<br>LOAD<br>BATT<br>BATT<br>A<br>DESSEV<br>BATT<br>A<br>DESSEV<br>DESSEV<br>DESSEV                                                                                                    |

|                                                                             | Cette énergie mensuelle PV = 388kWh, énergie mensuelle de charge<br>= 988kWh.         |
|-----------------------------------------------------------------------------|---------------------------------------------------------------------------------------|
| Énergie PV générée ce mois-ci et énergie de sortie de charge<br>ce mois-ci. |                                                                                       |
|                                                                             | Cette énergie de l'année PV = 3,88 MWh, l'énergie de l'année de<br>charge = 9,88 MWh. |
| Énergie PV générée cette année et Énergie de sortie de charge cette année.  |                                                                                       |
|                                                                             | Énergie PV totale = 38,8 MWh, Énergie totale de sortie de charge = 98,8 MWh.          |
| Énergie PV générée totalement et énergie totale de sortie de charge.        |                                                                                       |
|                                                                             | Date réelle 28 novembre 2017.                                                         |
| Rendez-vous réel.                                                           |                                                                                       |
|                                                                             | Temps réel 13h20.                                                                     |
| Temps réel.                                                                 |                                                                                       |
|                                                                             | Version du processeur principal 00014.04.                                             |
| Vérification de la version du processeur principal.                         |                                                                                       |
|                                                                             |                                                                                       |

| Vérification de la version du processeur secondaire. | Version de processeur secondaire 00003.03. |
|------------------------------------------------------|--------------------------------------------|
| Vérification de la version Bluetooth secondaire.     | Version Bluetooth secondaire 00003.03.     |

### Description du mode de fonctionnement

| Mode de fonctionnement                                                                                                    | La description                                                                               | Écran LCD                                          |
|----------------------------------------------------------------------------------------------------|----------------------------------------------------------------------------------------------|----------------------------------------------------|
| Mode veille<br>Note:<br>*Mode veille : L'onduleur<br>n'est pas encore allumé mais à ce stade<br>temps, l'onduleur peut charger la<br>batterie sans sortie AC.                                                    | Aucune sortie n'est fournie par l'unité<br>mais elle peut toujours charger des<br>batteries. | Chargement par le secteur et l'énergie PV.         |
| Mode défaut<br>Note:<br>*Mode défaut : les erreurs sont<br>causé par une erreur de circuit interne<br>ou des raisons externes telles que<br>surchauffe, court-circuit de sortie<br>en circuit et ainsi de suite. | L'énergie photovoltaïque et les services publics<br>peuvent charger les batteries.           | Recharge par les services publics et l'énergie PV. |

| Mode de fonctionnement | La description                                                                                                    | Écran LCD                                                                                                    |
|------------------------|----------------------------------------------------------------------------------------------------|----------------------------------------------------------------------------------------------------|
|                        |                                                                                                    | Chargement par le secteur et l'énergie PV.                                                                                                    |
| Mode ligne             | L'unité fournira une puissance de<br>sortie à partir du secteur. Il chargera<br>également la batterie en mode ligne. | Si "SUB" (solaire d'abord) est sélectionné comme source de<br>sortie prioritaire et que l'énergie solaire n'est pas suffisante pour<br>fournir la charge, l'énergie solaire et le service public fourniront<br>les charges et chargeront la batterie en même temps. |
|                        |                                                                                                    | Si « SUB » (solaire d'abord) ou « SBU » est sélectionné comme<br>source de sortie prioritaire et que la batterie n'est pas connectée,<br>l'énergie solaire et le service public fourniront les charges.                                                             |
|                        |                                                                                                    | Puissance de l'utilitaire.                                                                                                    |

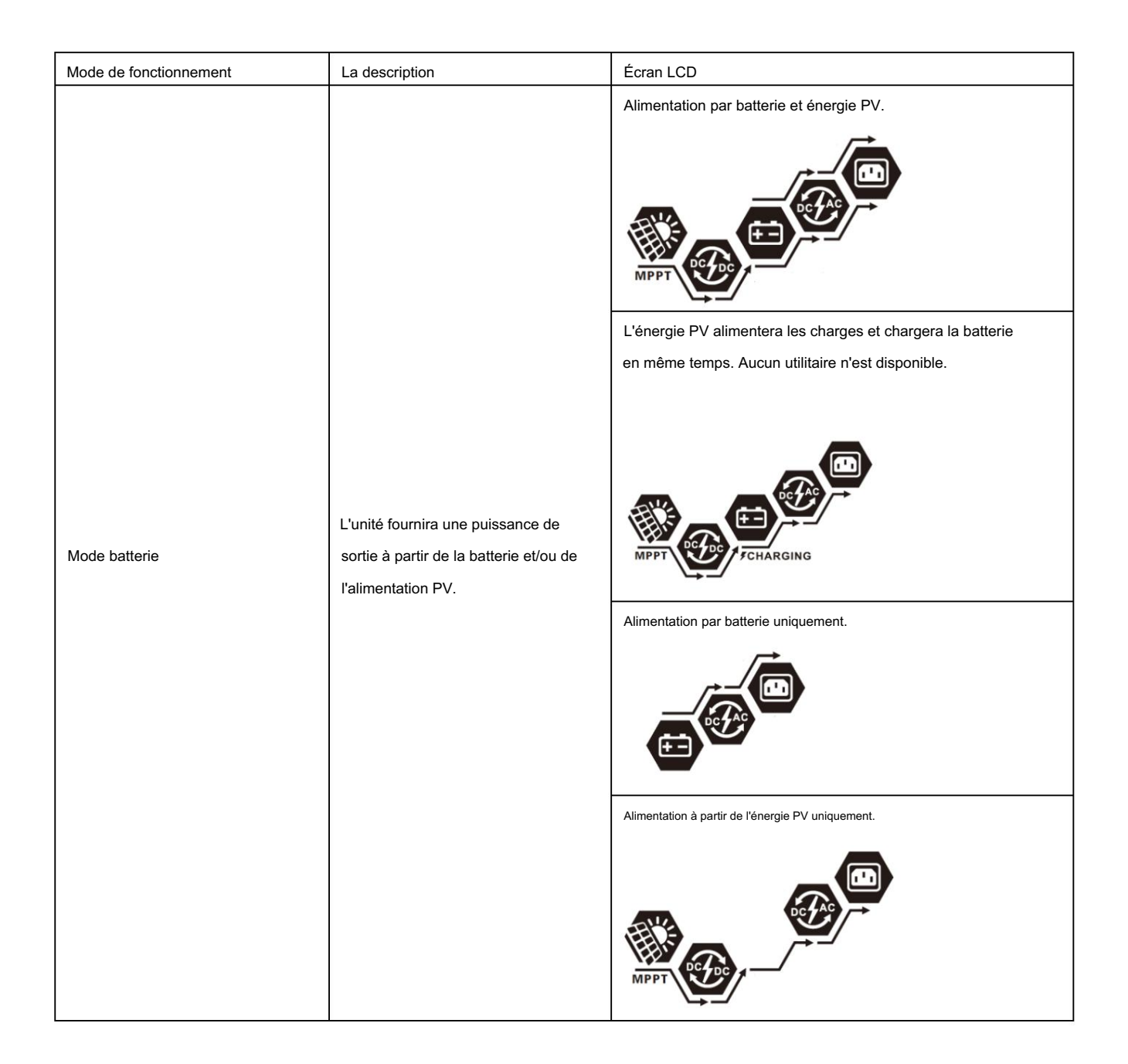

#### Description de l'égalisation de la batterie

La fonction d'égalisation de la batterie est intégrée au contrôleur de charge. Il inverse l'accumulation d'effets chimiques négatifs tels que la stratification, une condition où la concentration d'acide est plus élevée au bas de la batterie qu'au sommet. L'égalisation aide également à éliminer les cristaux de sulfate qui peuvent s'être accumulés sur les plaques. Si rien n'est fait, cette condition, appelée sulfatation, réduira la capacité globale de la batterie. Par conséquent, il est recommandé d'égaliser périodiquement la batterie.

#### Comment activer la fonction d'égalisation Vous devez d'abord

activer la fonction d'égalisation de la batterie dans le programme de réglage LCD 30. Vous pouvez ensuite appliquer cette fonction par l'une des méthodes suivantes : 1. Réglage de l'intervalle d'égalisation dans le programme 35.

2. Activez immédiatement l'égalisation dans le programme 36.

#### Quand égaliser En phase de

charge flottante, lorsque le réglage de l'intervalle d'égalisation (cycle d'égalisation de la batterie) est atteint, ou que l'égalisation est activée immédiatement, le contrôleur commencera à entrer en mode d'égalisation.

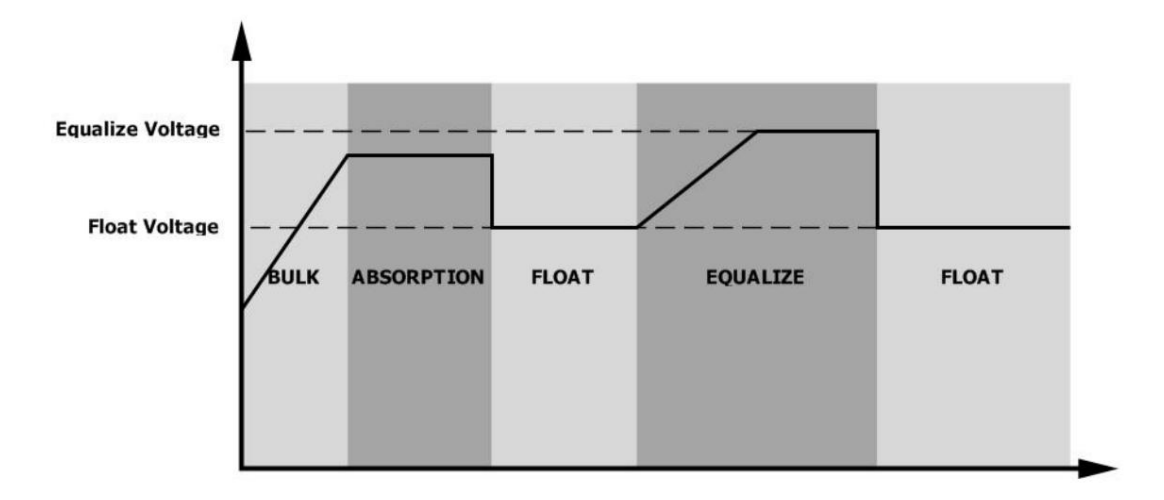

Égalisation de la charge et du délai d'attente

En mode d'égalisation, le contrôleur fournira de l'énergie pour charger la batterie autant que possible jusqu'à ce que la tension de la batterie atteigne la tension d'égalisation. Ensuite, une régulation à tension constante est appliquée pour maintenir la tension de la batterie au niveau d'égalisation. La batterie restera en mode d'égalisation jusqu'à ce que la minuterie d'égalisation soit épuisée.

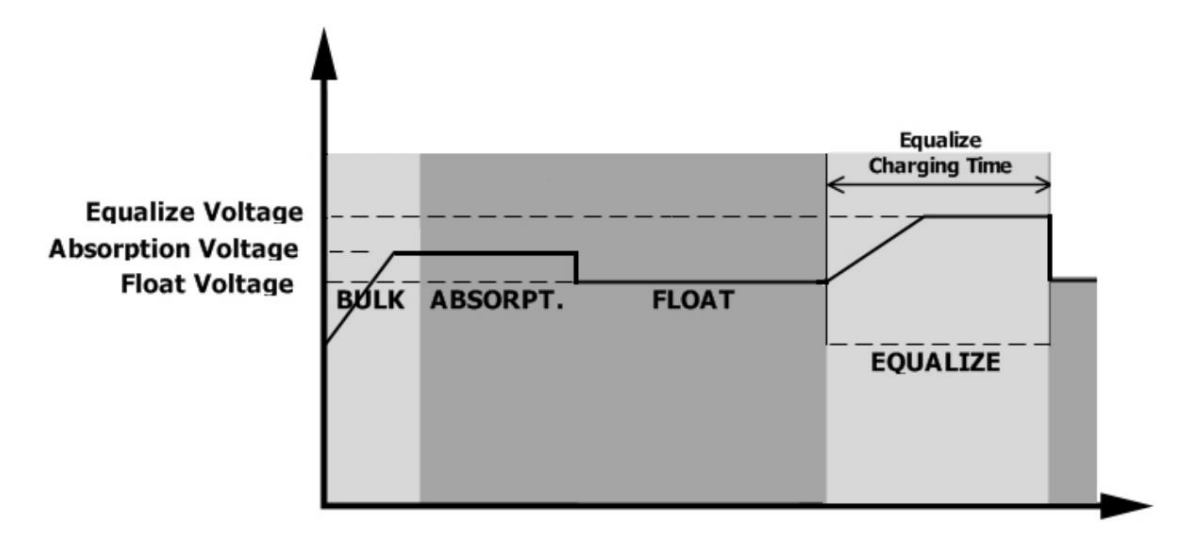

Cependant, en mode égalisation, si la minuterie d'égalisation de la batterie s'épuise et que la tension de la batterie ne revient pas au point de tension d'égalisation de la batterie, le contrôleur de charge prolongera le temps d'égalisation de la batterie jusqu'à ce que la tension de la batterie atteigne la tension d'égalisation. Si la tension de la batterie est toujours inférieure à la tension d'égalisation lorsque l'extension est épuisée, le contrôleur de charge arrête l'égalisation et revient à l'étape de charge flottante.

| Equalize Voltage<br>Absorption Voltage<br>Float Voltage<br>BULK ABSORPT. FLOAT<br>EQUALIZE |
|--------------------------------------------------------------------------------------------|
|--------------------------------------------------------------------------------------------|

### Code de référence de défaut

| Code d'erreur | Événement de défaut                                                                                              | Icône sur |
|---------------|----------------------------------------------------------------------------------------------------|-----------|
| 01            | Le ventilateur est verrouillé lorsque l'onduleur est éteint.                                                     | F0 I      |
| 02            | Au cours de la température                                                                                       | 503       |
| 03            | La tension de la batterie est trop élevée                                                                        | 603       |
| 04            | La tension de la batterie est trop                                                                               | F04       |
| 05            | faible La sortie court-circuitée ou une surchauffe est détectée par les composants<br>internes du convertisseur. | FOS       |
| 06            | La tension de sortie est trop élevée.                                                                            | F06       |
| 07            | Délai de surcharge                                                                                               | F07       |
| 08            | La tension du bus est trop élevée                                                                                | F08       |
| 09            | Le démarrage progressif du bus a échoué                                                                          | F09       |
| 51            | Surintensité ou surtension                                                                                       | FS :      |
| 52            | La tension du bus est trop faible                                                                                | F52       |
| 53            | Le démarrage progressif de l'onduleur a échoué                                                                   | F53       |
| 55            | Surtension CC en sortie CA                                                                                       | FSS       |
| 57            | Le capteur de courant a échoué                                                                                   | 657       |
| 58            | La tension de sortie est trop faible                                                                             | FS8       |
| 59            | La tension PV dépasse la limite                                                                                  | F59       |

### Indicateur d'avertissement

| Avertissement<br>Code | Événement d'avertissement                                                           | Alarme auditive                     | Icône clignotante |
|-----------------------|-------------------------------------------------------------------------------------|-------------------------------------|-------------------|
| 01                    | Le ventilateur est verrouillé lorsque l'onduleur est allumé.                        | Bip trois fois par seconde          | [] <b>¦⊗</b>      |
| 02                    | Au cours de la température                                                          | Aucun                               | <b>@</b> 50       |
| 03                    | La batterie est surchargée                                                          | Bip une fois par seconde            | 83@               |
| 04                    | Batterie faible                                                                     | Bip une fois par seconde            | []Ч@              |
| 07                    | Surcharge                                                                           | Bip une fois toutes les 0,5 seconde |                   |
| dix                   | Déclassement de la puissance de sortie                                              | Bip deux fois toutes les 3 secondes | []@               |
| 15                    | L'énergie photovoltaïque est faible.                                                | Bip deux fois toutes les 3 secondes | 15 <b>@</b>       |
| 16                    | Entrée AC élevée (>280VAC) pendant le<br>démarrage progressif du BUS Défaillance de | Aucun                               | 15 <b>@</b>       |
| 32                    | communication entre l'onduleur et le panneau<br>d'affichage à distance              | Aucun                               | <b>32@</b>        |
| 89                    | Égalisation de la batterie                                                          | Aucun                               | E9@               |
| 68                    | La batterie n'est pas connectée                                                     | Aucun                               | 6 <b>P@</b>       |

### CARACTÉRISTIQUES

### Tableau 1 Spécifications du mode ligne

| MODÈLE ONDULEUR                                                                                                    | 1.5KW                                                   | ЗКW                                                 | 5KW                 |
|----------------------------------------------------------------------------------------------------|---------------------------------------------------------|-----------------------------------------------------|---------------------|
| Forme d'onde de tension d'entrée                                                                                                   | Sinusoïdal (utilitaire ou générateur)                   |                                                     |                     |
| Tension d'entrée nominale                                                                                                    |                                                         | 230 Vca                                             |                     |
| Tension à faible perte                                                                                                    | 9                                                       | 170 Vca ± 7 V (onduleur) ;<br>10Vac± 7V (Appareils) |                     |
| Tension de retour à faible perte                                                                                                   | 1(                                                      | 180 Vca ± 7 V (onduleur) ;<br>00Vac± 7V (Appareils) |                     |
| Tension de perte élevée                                                                                                    |                                                         | 280Vac±7V                                           |                     |
| Tension de retour à perte élevée                                                                                                   |                                                         | 270Vac±7V                                           |                     |
| Tension d'entrée CA maximale                                                                                                    |                                                         | 300 Vca                                             |                     |
| Fréquence d'entrée nominale                                                                                                    | 50Hz                                                    | z / 60Hz (détection automatiqu                      | ie)                 |
| Fréquence de perte faible                                                                                                    |                                                         | 40± 1Hz                                             |                     |
| Fréquence de retour à faible perte                                                                                                 |                                                         | 42± 1Hz                                             |                     |
| Fréquence de perte élevée                                                                                                    | 65± 1Hz                                                 |                                                     |                     |
| Fréquence de retour de perte élevée                                                                                                |                                                         | 63± 1Hz                                             |                     |
| Protection contre les courts-circuits de sortie                                                                                    |                                                         | Disjoncteur                                         |                     |
| Efficacité (mode ligne)                                                                                                    | > 95 % (charge                                          | R nominale, batterie complètem                      | ient chargée)       |
| Temps de transfert                                                                                                    | 10 ms typique (onduleur) ;<br>20 ms typique (Appareils) |                                                     |                     |
| Déclassement de la puissance de<br>sortie : lorsque la tension d'entrée CA tombe à<br>170 V, la puissance de sortie est déclassée. | Puissance de sortie<br>Puissance nominale               | 170V 280                                            | )V Tension d'entrée |

### Tableau 2 Spécifications du mode onduleur

| MODÈLE ONDULEUR                              | 1.5KW 3KW             |                               | 5KW             |
|----------------------------------------------|-----------------------|-------------------------------|-----------------|
| Puissance de sortie nominale                 | 1.5KVA/1.5KW 3KVA/3KW |                               | 5KVA/5KW        |
| Forme d'onde de tension de sortie            |                       | Onde sinusoïdale pure         |                 |
| Régulation de la tension de sortie           |                       | 230Vac± 5%                    |                 |
| Fréquence de sortie                          |                       | 50Hz                          |                 |
| Efficacité maximale                          |                       | 93%                           |                 |
| Protection de surcharge                      | 5s@≥130 <sup>.</sup>  | % de charge ; 10s@105%~       | -130% de charge |
| Capacité de pointe                           | Pu                    | issance nominale 2* pendant 5 | secondes        |
| Tension d'entrée CC nominale                 | 24Vdc                 |                               | 48Vdc           |
| Tension de démarrage à froid                 | 23.0\                 | /dc                           | 46.0Vdc         |
| Basse tension d'avertissement CC             |                       |                               |                 |
| à charge < 50 %                              | 23.0Vdc               |                               | 46.0Vdc         |
| @ charge ≥ 50%                               | 22.0                  | /dc                           | 44.0Vdc         |
| Basse tension de retour d'avertissement CC à |                       |                               |                 |
| charge < 50 %                                | 23.5\                 | /dc                           | 47.0Vdc         |
| @ charge ≥ 50%                               | 23.0\                 | /dc                           | 46.0Vdc         |
| Basse tension de coupure CC @                |                       |                               |                 |
| charge < 50%                                 | 21.5Vdc               |                               | 43.0Vdc         |
| @ charge ≥ 50%                               | 21.0Vdc               |                               | 42.0Vdc         |
| Haute tension de récupération CC             | 32Vdc 62Vdc           |                               | 62Vdc           |
| Haute tension de coupure CC                  | 33Vdc 63Vdc           |                               | 63Vdc           |
| Consommation d'énergie sans charge           | <35W <50W             |                               |                 |

Tableau 3 Spécifications du mode de charge

| Mode de charge utilitaire                                        |                                     |                                                                                                    |          |                                            |  |
|------------------------------------------------------------------|-------------------------------------|----------------------------------------------------------------------------------------------------|----------|--------------------------------------------|--|
| MODÈLE ONDULEUR                                                  |                                     | 1.5KW 3KW                                                                                                    |          | 5KW                                        |  |
| Algorithme de charg                                              | ge                                  |                                                                                                    | 3 étapes |                                            |  |
| Courant de charge /                                              | AC (Max)                            | 40Amp 60Am<br>(@VI/P=230Vac) (@VI/P=23                                                                                                    |          | mp<br>30Vac)                               |  |
| Chargement en masse                                              | Batterie inondée                    | 2                                                                                                    | 29.2     | 58,4                                       |  |
| Tension                                                          | Batterie AGM / Gel                  | 2                                                                                                    | 28.2     | 56,4                                       |  |
| Tension de charge                                                | flottante                           | 27                                                                                                    | 7Vdc     | 54Vdc                                      |  |
| Courbe de charge                                                 |                                     | 2.25Vic (2.39Vic)<br>2.25Vic<br>2.25Vic<br>2.25Vic<br>To<br>trension<br>to<br>trension<br>to<br>trensi<br>to<br>trensi<br>to<br>to<br>to<br>to<br>to<br>to<br>to<br>to<br>to<br>to<br>to<br>to<br>to |          | Tension<br>100%<br>50%<br>Courant<br>Temps |  |
| Mode de charge sola                                              | aire MPPT                           |                                                                                                    | I        |                                            |  |
| MODÈLE ONDULEU                                                   | JR                                  | 1.5KW                                                                                                    | ЗКW      | 5KW                                        |  |
| Max. Puissance du générateur photovoltaïque                      |                                     | 2000W 4000W                                                                                                    |          | 5000W                                      |  |
| Tension photovoltaïque nominale                                  |                                     | 240Vdc 32                                                                                                    |          | 320Vdc                                     |  |
| Tension de démarrage                                             |                                     | 150Vcc +/- 10Vcc                                                                                                    |          |                                            |  |
| Plage de tension MPPT du générateur photovoltaïque               |                                     | 120~380Vdc                                                                                                    | 120~4    | 120~450Vdc                                 |  |
| Max. Tension de circuit o                                        | ouvert du générateur photovoltaïque | 400Vdc                                                                                                    | 500      | 500Vdc                                     |  |
| Courant de charge maximum<br>(Chargeur CA plus chargeur solaire) |                                     | 60A                                                                                                    | 80Amp    |                                            |  |

#### Tableau 4 Spécifications générales

| MODÈLE ONDULEUR                         | 1.5KW                                              | зкw             | 5KW |
|-----------------------------------------|----------------------------------------------------|-----------------|-----|
| Plage de températures de fonctionnement | -10°C à 50°C                                       |                 |     |
| Température de stockage                 | -15°C~ 60°C                                        |                 |     |
| Humidité                                | 5 % à 95 % d'humidité relative (sans condensation) |                 |     |
| Dimensions (P*L*H), mm                  | 100x280x390                                        | 115 x 300 x 400 |     |
| Poids net / kg                          | 8.5                                                | 9               | dix |

### DÉPANNAGE

| Problème                                                                                             | LCD/LED/Buzzer Explication / (                                                              | Cause possible Les LCD/LED et le buzzer seront                                                                                                    | Ce qu'il faut faire                                                                                                    |  |
|----------------------------------------------------------------------------------------------------|---------------------------------------------------------------------------------------------|----------------------------------------------------------------------------------------------------|----------------------------------------------------------------------------------------------------|--|
| L'unité s'éteint<br>automatiquement<br>pendant le processus<br>de démarrage.                         | actifs pendant 3 secondes puis s                                                            | éteindront.<br>La tension de la batterie est trop faible<br>(<1.91V/Cell)                                                                                                    | 1. Rechargez la batterie.<br>2. Remplacez la batterie.                                                                                                    |  |
| Aucune réponse après la mise sous tension.                                                           | Aucune indication.                                                                          | <ol> <li>La tension de la batterie est beaucoup trop<br/>faible. (&lt;1,4 V/cellule)</li> <li>Fusible interne déclenché.</li> </ol>                                                                                                    | <ol> <li>Contactez le centre de réparation<br/>pour remplacer le fusible.</li> <li>Rechargez la batterie.</li> <li>Remplacez la batterie.</li> </ol>                                                                                            |  |
|                                                                                                    | La tension d'entrée<br>est affichée comme 0 sur<br>l'écran LCD et la LED verte<br>clignote. | Le protecteur d'entrée est déclenché                                                                                                    | Vérifiez si le disjoncteur CA est déclenché<br>et si le câblage CA est bien connecté.                                                                                                    |  |
| Le secteur existe mais<br>l'appareil fonctionne en<br>mode batterie.                                 | La LED verte clignote.                                                                      | Alimentation CA de qualité insuffisante.<br>(Quai ou Générateur)                                                                                                    | <ol> <li>Vérifiez si les fils CA sont trop fins et/<br/>ou trop longs.</li> <li>Vérifiez si le générateur (le cas<br/>échéant) fonctionne bien ou si le réglage<br/>de la plage de tension d'entrée est correct.<br/>(UPS Appliance)</li> </ol> |  |
|                                                                                                    | La LED verte clignote.                                                                      | Réglez "SUB" (solaire d'abord) comme<br>priorité de la source de sortie.                                                                                                    | Modifiez la priorité de la source de sortie<br>sur "USB" (utilitaire d'abord).                                                                                                    |  |
| Lorsque l'appareil est<br>allumé, le relais interne est<br>allumé et éteint à plusieurs<br>reprises. | L'écran LCD et les LED<br>clignotent                                                        | La batterie est déconnectée.                                                                                                    | Vérifiez si les fils de la batterie sont<br>bien connectés.                                                                                                    |  |
|                                                                                                    | Code défaut 07                                                                              | Erreur de surcharge. L'onduleur est<br>surchargé à 110 % et le temps est écoulé.                                                                                                    | Réduisez la charge connectée en éteignant<br>certains équipements.                                                                                                    |  |
|                                                                                                    |                                                                                             | Si la tension d'entrée PV est supérieure aux<br>spécifications, la puissance de sortie sera<br>déclassée. À ce moment, si les charges<br>connectées sont supérieures à la puissance de<br>sortie déclassée, cela entraînera une surcharge. | Réduisez le nombre de<br>modules PV en série ou la<br>charge connectée.                                                                                                    |  |
|                                                                                                    | Code défaut 05                                                                              | Sortie en court-circuit.                                                                                                    | Vérifiez si le câblage est bien connecté<br>et supprimez la charge anormale.                                                                                                    |  |
|                                                                                                    | Code défaut 02                                                                              | La température du composant interne du<br>convertisseur est supérieure à 120°C.<br>La température interne du composant de<br>l'onduleur est supérieure à 100 °C.                                                                           | Vérifiez si le flux d'air de l'appareil est<br>bloqué ou si la température ambiante est<br>trop élevée.                                                                                                    |  |
| Le buzzer émet un<br>bip continu et la LED<br>rouge est allumée.                                     | Code défaut 03                                                                              | La batterie est surchargée.<br>La tension de la batterie est trop élevée.                                                                                                    | Retour au centre de réparation.<br>Vérifiez si les spécifications et la quantité<br>de batteries sont conformes aux exigences.                                                                                                    |  |
|                                                                                                    | Code défaut 01                                                                              | Défaut ventilateur                                                                                                    | Remplacez le ventilateur.                                                                                                    |  |
|                                                                                                    | Code défaut 06/58                                                                           | Sortie anormale (tension de l'onduleur inférieure<br>à 190 Vac ou supérieure à 260 Vac)                                                                                                    | <ol> <li>Réduisez la charge<br/>connectée.</li> <li>Retour au centre de réparation</li> </ol>                                                                                                    |  |
|                                                                                                    | Code défaut<br>08/09/53/57                                                                  | Les composants internes ont échoué.                                                                                                    | Retour au centre de réparation.                                                                                                    |  |
|                                                                                                    | Code d'erreur 51                                                                            | Surintensité ou surtension.                                                                                                    | Padámarraz l'annarail, si l'arrour so                                                                                                    |  |
|                                                                                                    | Code d'erreur 52                                                                            | La tension du bus est trop faible.                                                                                                    | reproduit, veuillez retourner au centre de                                                                                                    |  |
|                                                                                                    | Code d'erreur 55                                                                            | La tension de sortie est déséquilibrée.                                                                                                    |                                                                                                    |  |
|                                                                                                    | Code d'erreur 59                                                                            | La tension d'entrée PV dépasse les<br>spécifications.                                                                                                    | Reduisez le nombre de modules PV<br>en série.                                                                                                    |  |

#### Machine Translated by Google

### Annexe A : Tableau de temps de sauvegarde approximatif

| Modèle | Charge (VA) | Temps de sauvegarde @ 24Vdc 100Ah (min) Autonomie @ 24Vdc 200Ah (min |      |  |  |
|--------|-------------|----------------------------------------------------------------------|------|--|--|
|        | 150         | 908                                                                  | 2224 |  |  |
|        | 300         | 449                                                                  | 1100 |  |  |
|        | 450         | 338                                                                  | 815  |  |  |
|        | 600         | 222                                                                  | 525  |  |  |
| 1.5KW  | 750         | 177                                                                  | 414  |  |  |
|        | 900         | 124                                                                  | 303  |  |  |
|        | 1050        | 110                                                                  | 269  |  |  |
|        | 1200        | 95                                                                   | 227  |  |  |
|        | 1350        | 82                                                                   | 198  |  |  |
|        | 1500        | 68                                                                   | 164  |  |  |

| Modèle | Charge (VA) | Temps de sauvegarde @ 24Vdc 100Ah (min) | Temps de sauvegarde @ 24Vdc 200Ah (min) |
|--------|-------------|-----------------------------------------|-----------------------------------------|
|        | 300         | 449                                     | 1100                                    |
|        | 600         | 222                                     | 525                                     |
|        | 900         | 124                                     | 303                                     |
|        | 1200        | 95                                      | 227                                     |
| зкш    | 1500        | 68                                      | 164                                     |
|        | 1800        | 56                                      | 126                                     |
|        | 2100        | 48                                      | 108                                     |
|        | 2400        | 35                                      | 94                                      |
|        | 2700        | 31                                      | 74                                      |
|        | 3000        | 28                                      | 67                                      |

| Modèle      | Charge (VA) | Temps de sauvegarde @ 48Vdc 100Ah (min) | Temps de sauvegarde @ 48Vdc 200Ah (min) |
|-------------|-------------|-----------------------------------------|-----------------------------------------|
|             | 500         | 613                                     | 1288                                    |
|             | 1000        | 268                                     | 613                                     |
|             | 1500        | 158                                     | 402                                     |
|             | 2000        | 111                                     | 271                                     |
| <b>EIGN</b> | 2500        | 90                                      | 215                                     |
| 5KW         | 3000        | 76                                      | 182                                     |
|             | 3500        | 65                                      | 141                                     |
|             | 4000        | 50                                      | 112                                     |
|             | 4500        | 44                                      | 100                                     |
|             | 5000        | 40                                      | 90                                      |

Remarque : Le temps de sauvegarde dépend de la qualité de la batterie, de l'âge de la batterie et du type de batterie.

Les spécifications des batteries peuvent varier selon les différents fabricants.

### Annexe B : Installation de la communication BMS

1. Introduction

En cas de connexion à une batterie au lithium, il est recommandé d'acheter un câble de communication RJ45 sur mesure.

Veuillez consulter votre revendeur ou votre intégrateur pour plus de détails.

Ce câble de communication RJ45 sur mesure délivre des informations et un signal entre la batterie au lithium et l'onduleur. Ces informations sont listées ci-dessous :

Reconfigurer la tension de charge, le courant de charge et la tension de coupure de décharge de la batterie selon

paramètres de la batterie au lithium.

Demandez à l'onduleur de démarrer ou d'arrêter la charge en fonction de l'état de la batterie au lithium.

2. Configuration de la communication de la batterie au lithium PYLONTECH

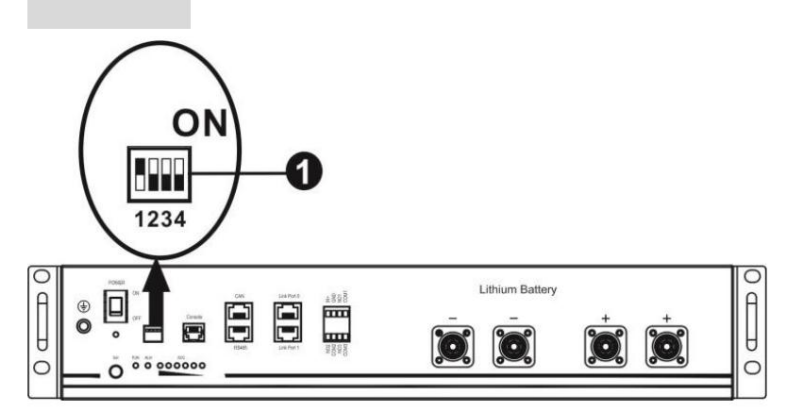

Commutateur Dip : il y a 4 commutateurs Dip qui définissent différents débits en bauds et adresses de groupe de batteries. Si la position de l'interrupteur est tournée vers la position "OFF", cela signifie "0". Si la position de l'interrupteur est tournée vers la position "ON", cela signifie "1".

Le dip 1 est "ON" pour représenter le débit en bauds 9600.

Les dips 2, 3 et 4 sont réservés à l'adresse du groupe de batteries.

Les commutateurs DIP 2, 3 et 4 sur la batterie principale (première batterie) permettent de configurer ou de modifier l'adresse de groupe.

REMARQUE : « 1 » est la position supérieure et « 0 » est la position inférieure.

| Tremper 1 Tremper 2                                                  |   | Trempette 3 | Trempette 4 | Adresse de groupe                                                                                                    |
|----------------------------------------------------------------------|---|-------------|-------------|----------------------------------------------------------------------------------------------------|
|                                                                      | 0 | 0           | 0           | Groupe unique uniquement. Il est nécessaire de configurer la batterie<br>principale avec ce paramètre et les batteries esclaves sont illimitées.                          |
| 1 : RS485<br>débit en bauds=9600<br>Redémarrez pour prendre<br>effet | 1 | 0           | 0           | Condition de groupe multiple. Il est nécessaire de configurer la batterie maître sur le premier groupe avec ce réglage et les batteries esclaves sont illimitées.         |
|                                                                      | 0 | 1           | 0           | Condition de groupe multiple. Il est nécessaire de configurer la batterie<br>maître sur le deuxième groupe avec ce réglage et les batteries esclaves<br>sont illimitées.  |
|                                                                      | 1 | 1           | 0           | Condition de groupe multiple. Il est nécessaire de configurer la batterie maître sur le troisième groupe avec ce réglage et les batteries esclaves sont illimitées.       |
|                                                                      | 0 | 0           | 1           | Condition de groupe multiple. Il est nécessaire de configurer la batterie<br>maître sur le quatrième groupe avec ce réglage et les batteries esclaves<br>sont illimitées. |
|                                                                      | 1 | 0           | 1           | Condition de groupe multiple. Il est nécessaire de configurer la batterie<br>maître sur le cinquième groupe avec ce réglage et les batteries esclaves<br>sont illimitées. |

REMARQUE : Le nombre maximum de groupes de batteries au lithium est de 5 et pour le nombre maximum pour chaque groupe, veuillez vérifier auprès du fabricant de la batterie. 3. Installation et fonctionnement Après la

configuration, veuillez installer le panneau LCD avec onduleur et batterie au lithium en suivant les étapes suivantes.

Étape 1. Utilisez un câble RJ45 sur mesure pour connecter l'onduleur et la batterie au lithium.

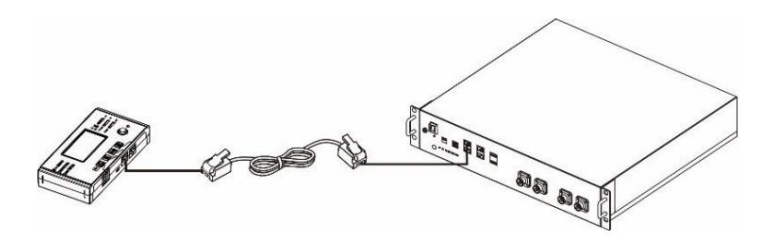

Étape 2. Allumez la batterie au lithium.

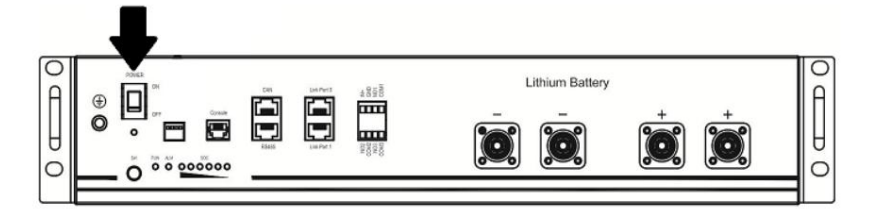

Étape 3. Appuyez plus de trois secondes pour démarrer la batterie au lithium. La puissance de sortie est prête.

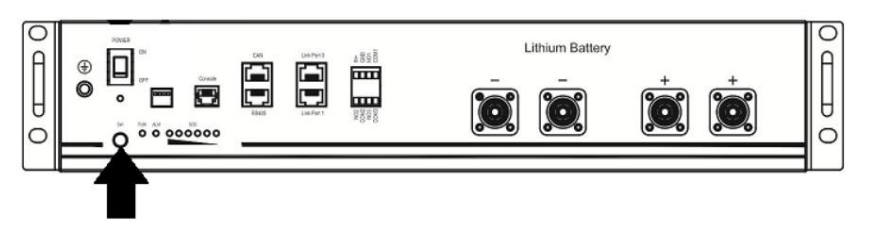

Étape 4. Allumez l'onduleur.

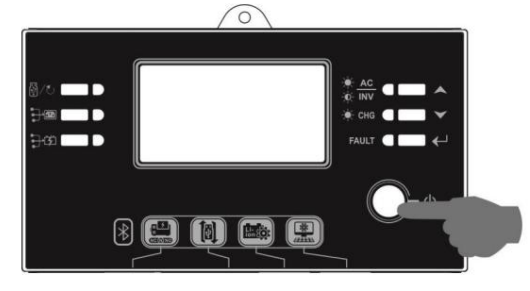

Étape 5. Assurez-vous de sélectionner le type de batterie comme "PYL" dans le programme LCD 5.

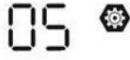

## ρι

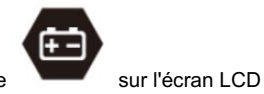

Si la communication entre l'onduleur et la batterie est réussie, l'icône de la batterie clignote. De manière générale, il faudra plus d'une minute pour établir la communication.

#### Fonction active

Cette fonction consiste à activer automatiquement la batterie au lithium lors de la mise en service. Une fois le câblage et la mise en service de la batterie réussis, si la batterie n'est pas détectée, l'onduleur activera automatiquement la batterie si l'onduleur est sous tension.

#### Machine Translated by Google

#### WECO

Étape 1. Utilisez un câble RJ45 sur mesure pour connecter l'onduleur et la batterie au lithium.

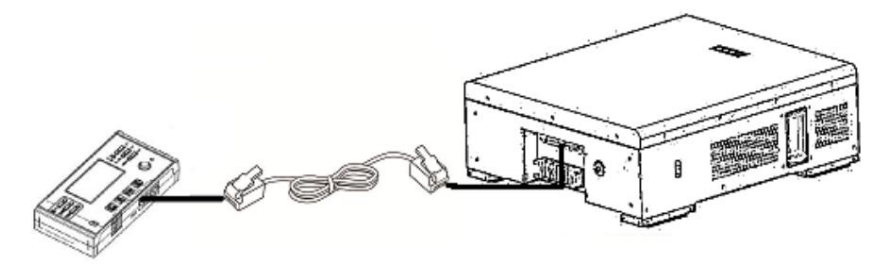

Étape 2. Allumez la batterie au lithium.

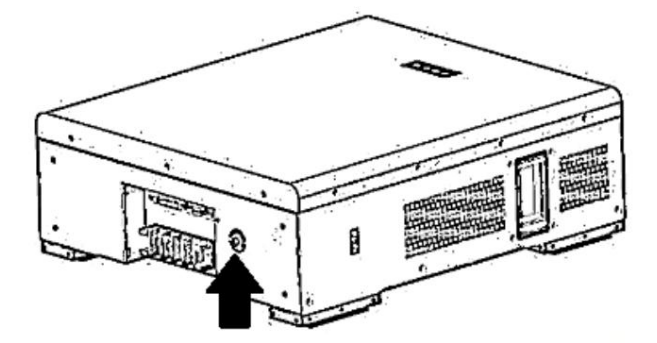

#### Étape 3. Allumez l'onduleur.

**(** 

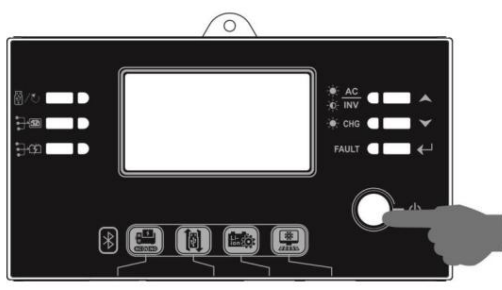

Étape 4. Assurez-vous de sélectionner le type de batterie comme "WEC" dans le programme LCD 5.

# 33ں

85

Si la communication entre l'onduleur et la batterie est réussie, l'icône de la batterie

"éclair". De manière générale, il faudra plus d'une minute pour établir la communication.

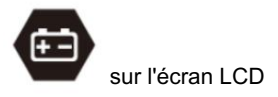

#### LIBÉRATION

Étape 1. Utilisez un câble RJ45 sur mesure pour connecter l'onduleur et la batterie au lithium.

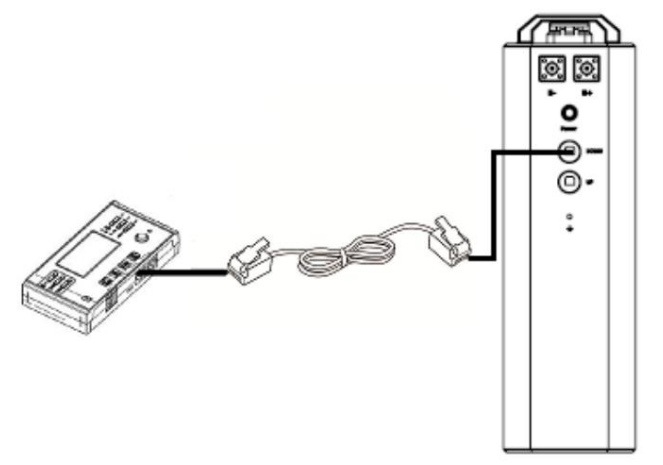

Étape 2. Ouvrez l'isolateur CC et allumez la batterie au lithium.

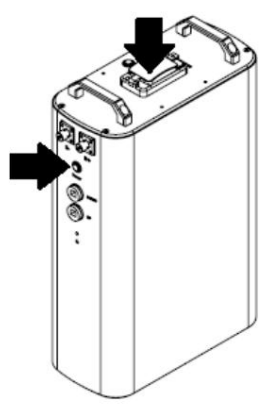

Étape 3. Allumez l'onduleur.

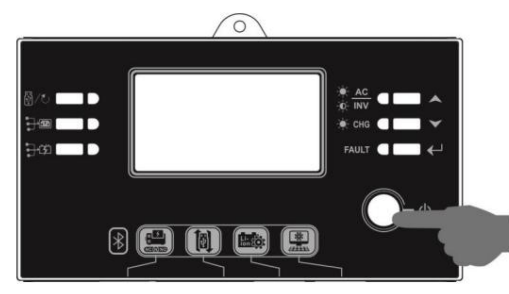

Étape 4. Assurez-vous de sélectionner le type de batterie comme "SOL" dans le programme LCD 5.

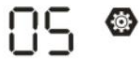

# SOL

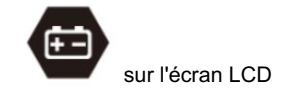

Si la communication entre l'onduleur et la batterie est réussie, l'icône de la batterie

"éclair". De manière générale, il faudra plus d'une minute pour établir la communication.

4. Informations sur l'affichage LCD Bouton

Presse 🔨 🐭 « Mour changer les informations sur l'affichage LCD. Il affichera la batterie et le numéro de groupe de batteries avant la

"vérification de la version du processeur principal", comme indiqué ci-dessous.

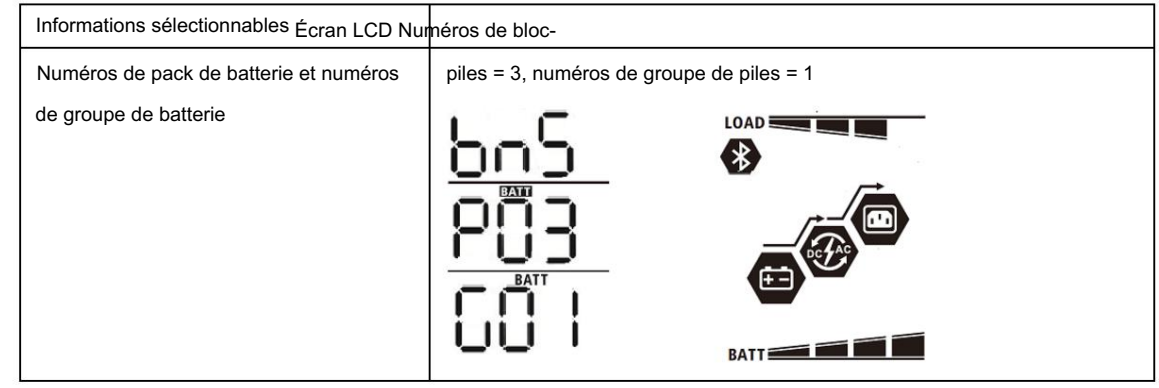

#### 5. Référence des codes

Le code d'information connexe sera affiché sur l'écran LCD. Veuillez vérifier l'écran LCD de l'onduleur pour le fonctionnement.

| Code        | Description Si                                                                                                    | Action |
|-------------|----------------------------------------------------------------------------------------------------|--------|
| 60 <b>ø</b> | l'état de la batterie n'est pas autorisé à se charger et à se décharger<br>après que la communication entre l'onduleur et la batterie a réussi, il<br>affichera le code 60 pour arrêter la charge et la décharge de la<br>batterie.                                                                                                    |        |
| 5 Iø        | Communication perdue (uniquement disponible lorsque le type de<br>batterie est réglé sur "Pylontech Battery".) Une fois la batterie<br>connectée, le signal de communication n'est pas détecté pendant 3<br>minutes, le buzzer émet un bip. Après 10 minutes, l'onduleur<br>arrête de charger et de décharger la batterie au lithium.<br>La perte de communication se produit après que l'onduleur<br>et la batterie est connectée avec succès, le buzzer émet un bip<br>immédiatement. |        |
| 69 <b>@</b> | Si l'état de la batterie n'est pas autorisé à se charger après la réussite<br>de la communication entre l'onduleur et la batterie, le code 69<br>s'affichera pour arrêter la charge de la batterie.                                                                                                    |        |
|             | Si l'état de la batterie doit être chargé après que la communication<br>entre l'onduleur et la batterie a réussi, il affichera le code 70 pour<br>charger la batterie.                                                                                                    |        |
|             | Si l'état de la batterie n'est pas autorisé à se décharger après la réussite de la communication entre l'onduleur et la batterie, il affichera le code 71 pour arrêter de décharger la batterie.                                                                                                    |        |